# **I-DMS Install Manual**

**I-Print Device Management Solution** 

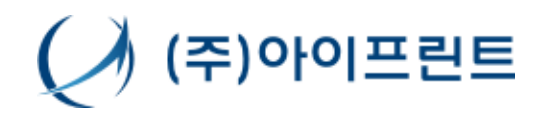

Copyright© i-Print Inc. All rights reseved.

개요 이 문서는 신규 관리업체를 등록하고, 관리업체에 모니터 링 에이전트와 관리자 프로그램을 설치하는 방법에 대해 설명한다. 대상 : 시스템 운용팀 시스템 관리자, 관리업체 설치 담당자

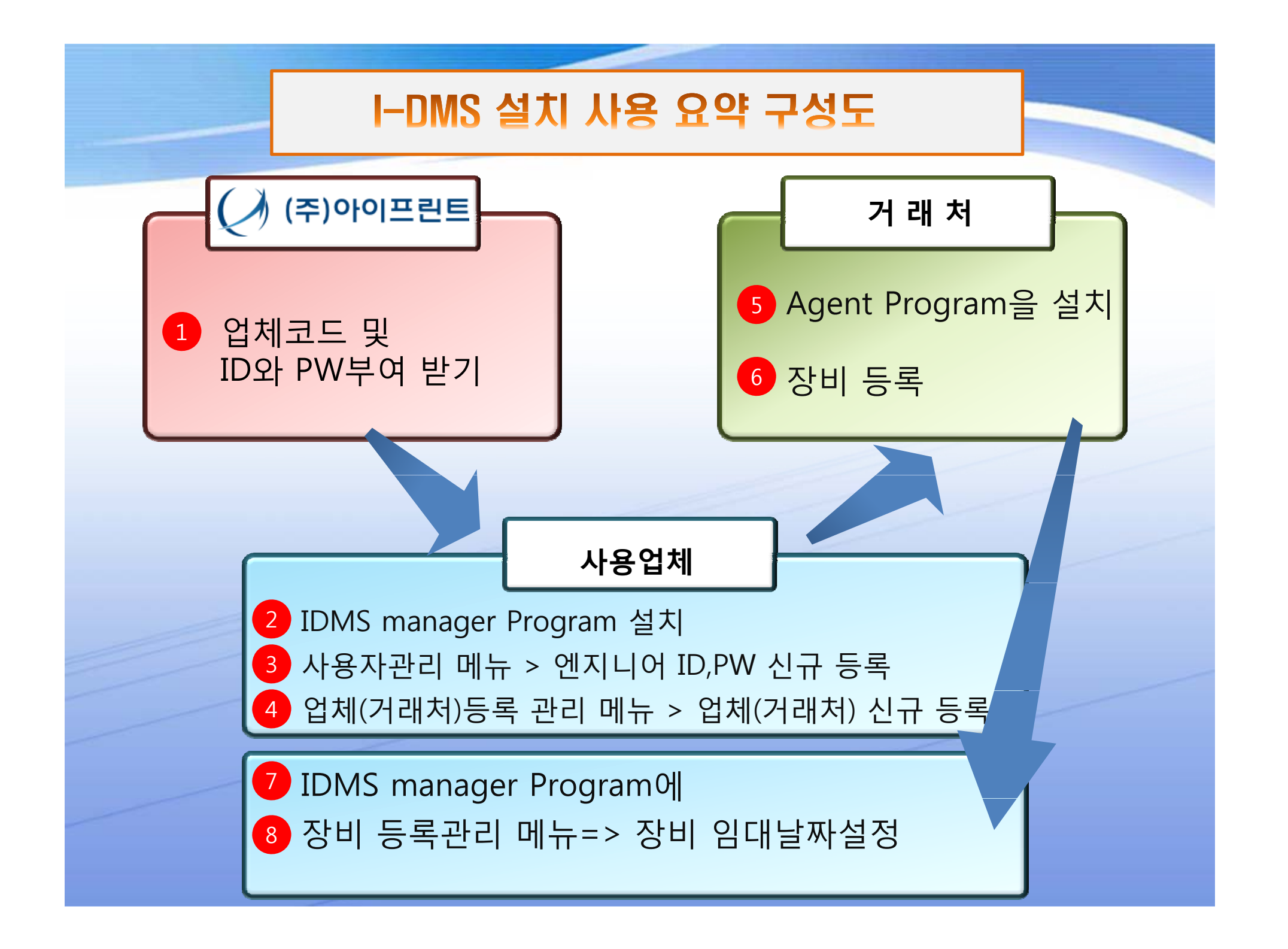

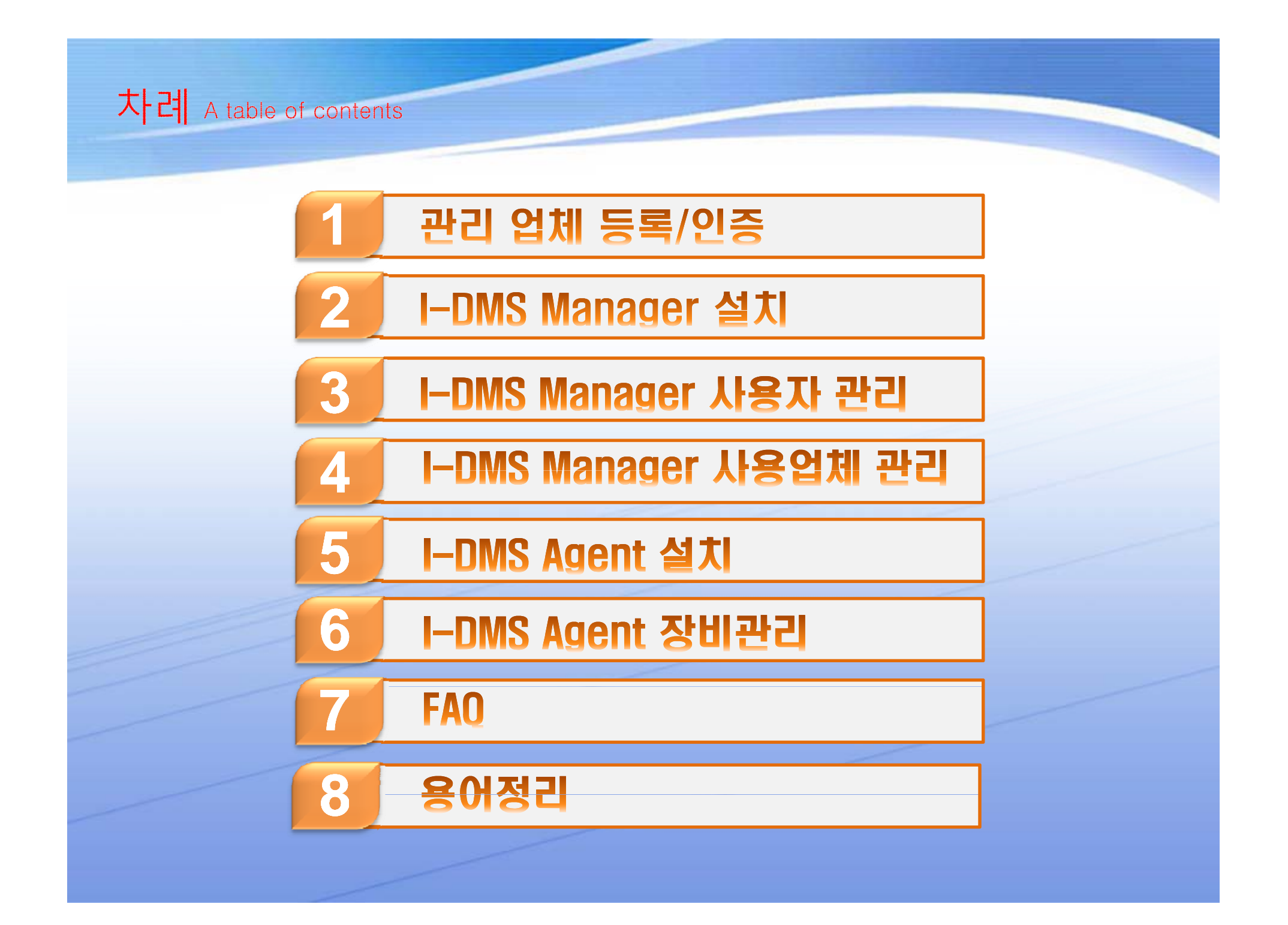

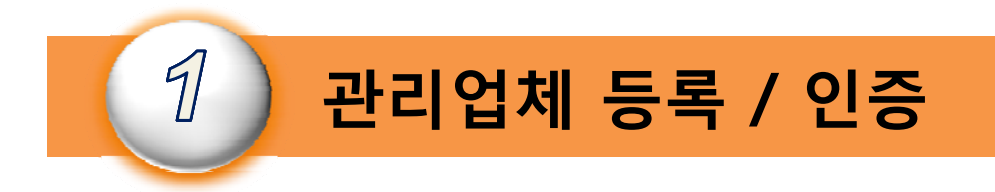

•관리업체의 등록은 본사 운용팀에서만 등록이 가능하다. 그러므로 관리업체를 등록하기 위해서는 운용팀에 관리업체의 등록을 요청해야 한다.

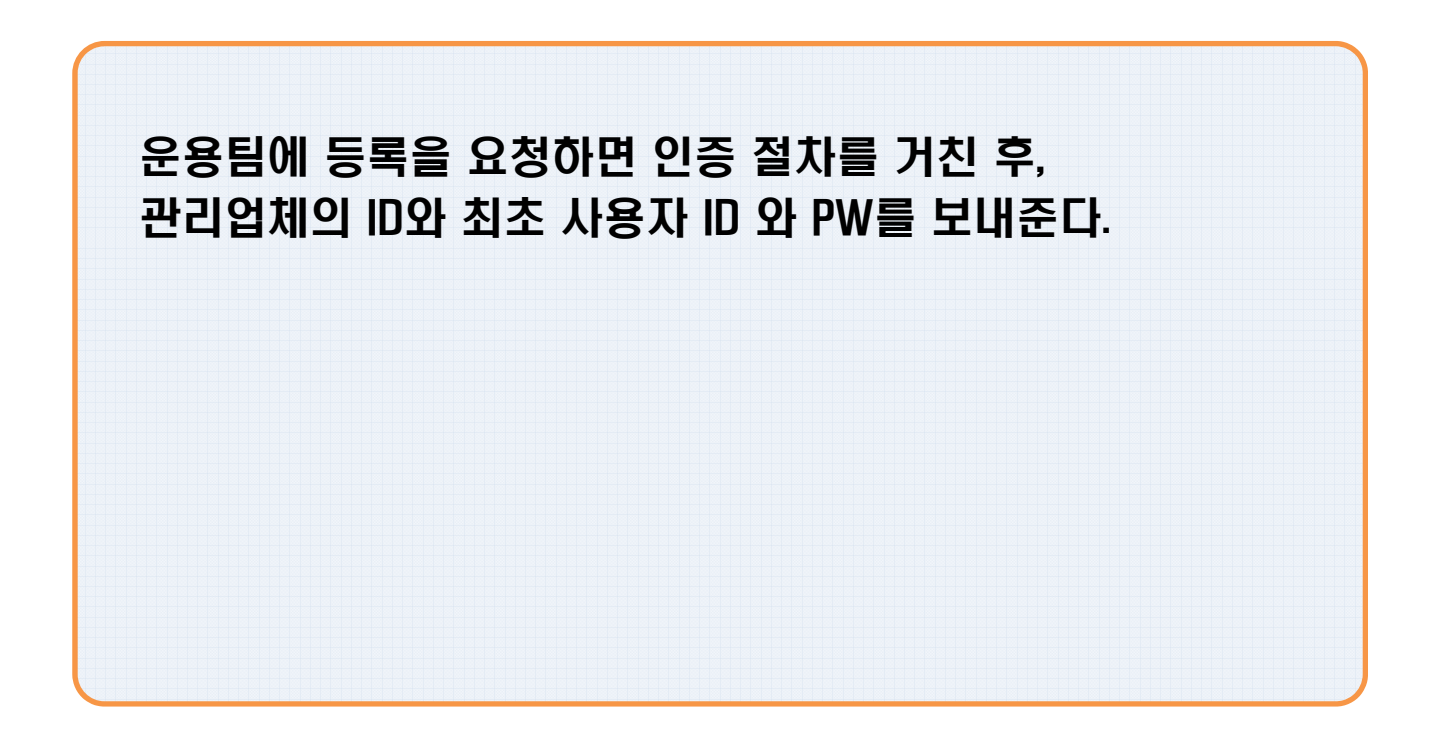

2

I-DMS Manager는 I-DMS 솔루션을 사용하여 사용업체의 장치들을 관리하는 데 있어서, 관리업체의 복합기 운용 관리자들이 사용하는 관리 툴이다.
관리자 프로그램을 설치하기 위해서는 관리업체가 인증되어 있고, 최초 사용 자 ID와 PW가 등록되어 있어야 한다.

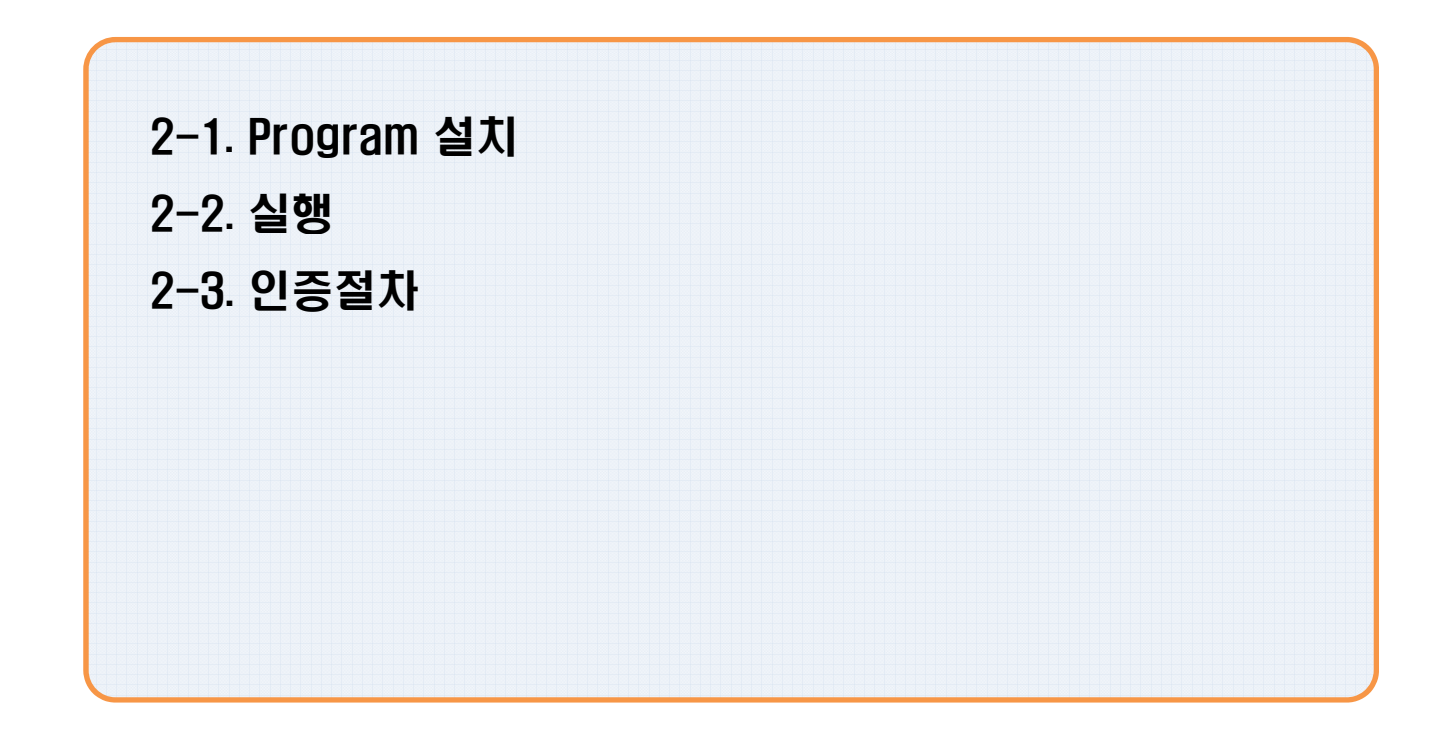

## 2-1. Program 설치

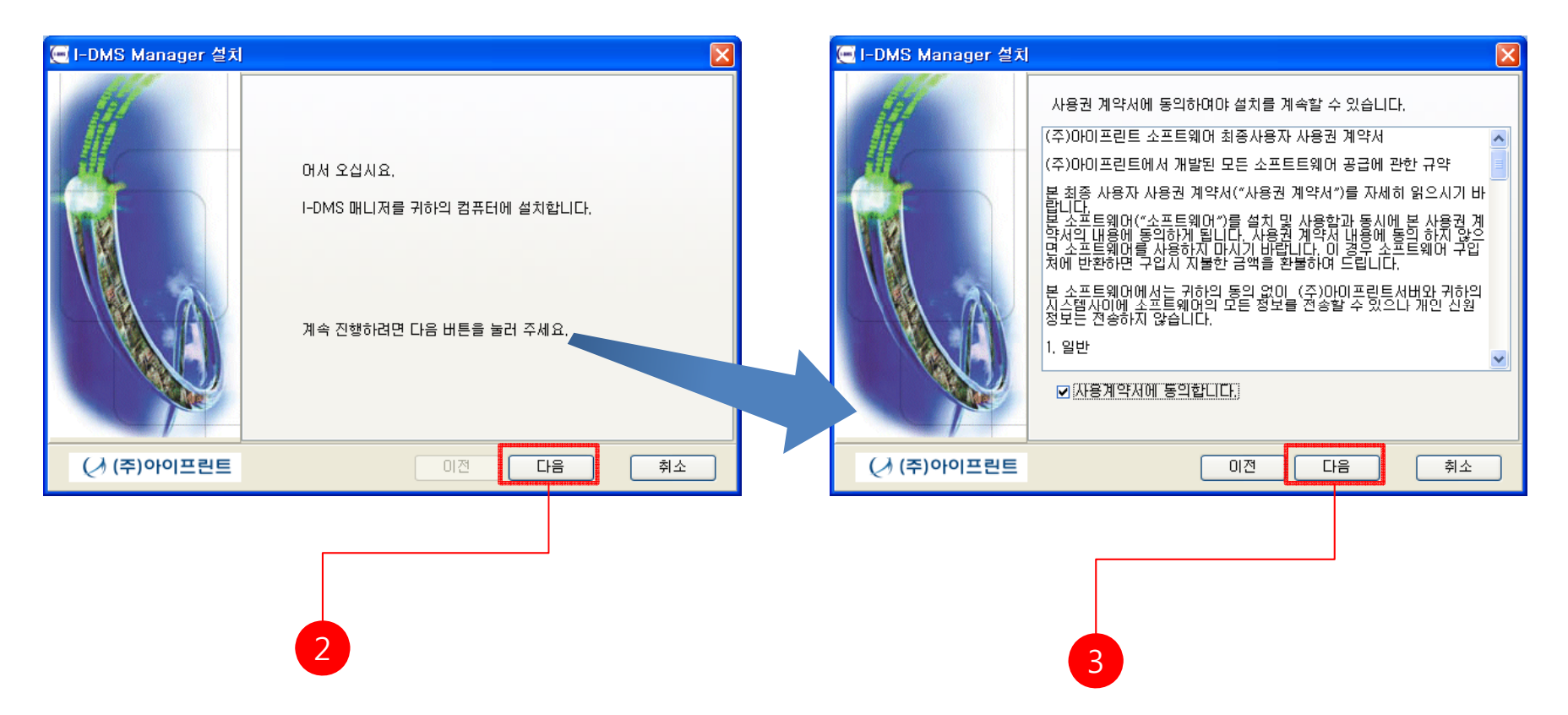

- 1.자사 홈페이지(<u>http://www.i-print.co.kr</u>)에서 I-DMS Manager 설치 파일을 다운받거나,
- 제공된 CD로 부터 I은\_Manager\_install.exe 파일을 실행하여 순차적으로 설치를 진행한다.
- 2. 사용계약서의 내용에 동의하여 체크박스 클릭 후 [다음]을 클릭하여 진행한다.
- 3. [다음]을 클릭하여 진행한다.

## 2-1. Program 설치

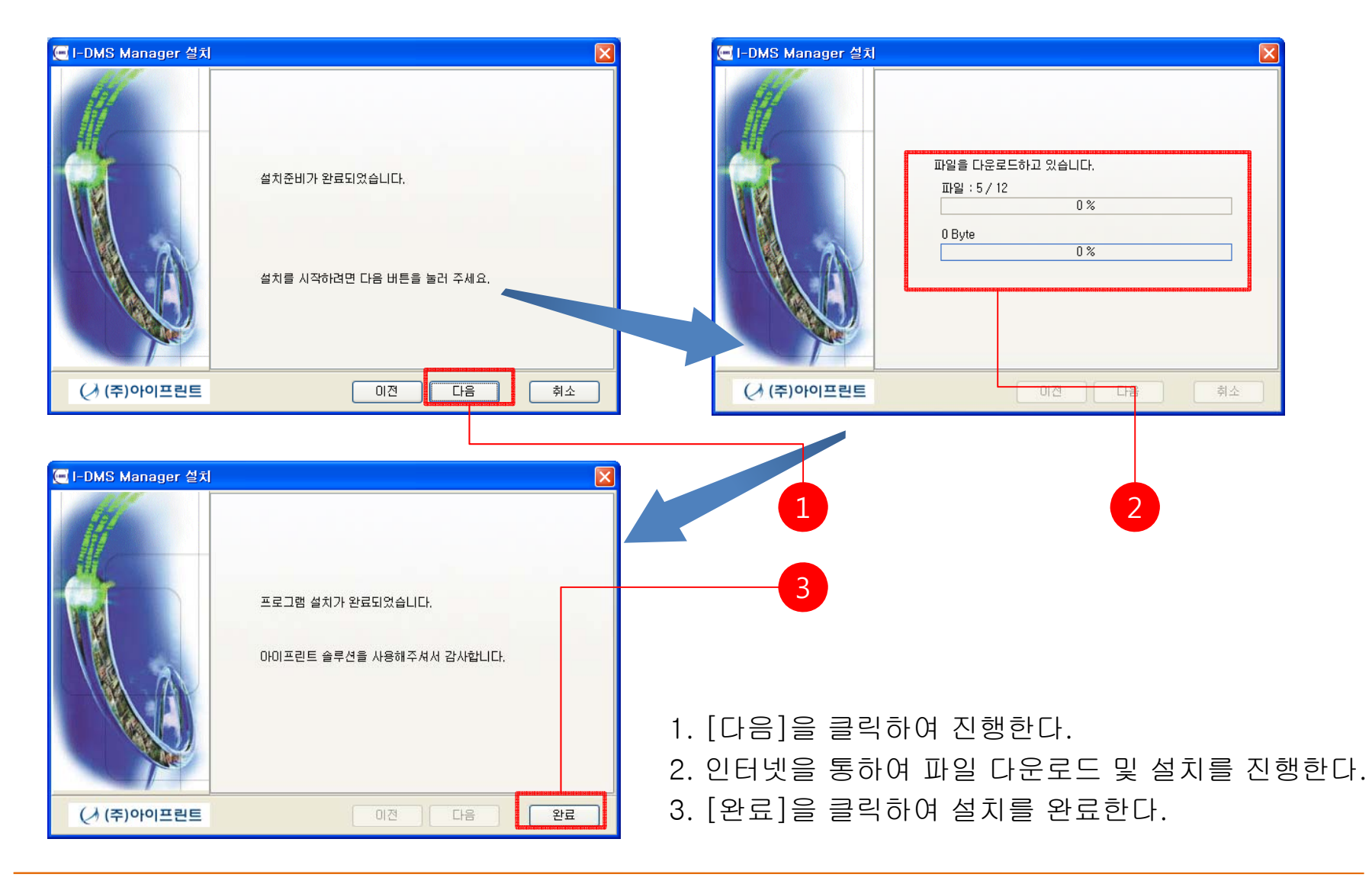

## 2-2. Program 실행

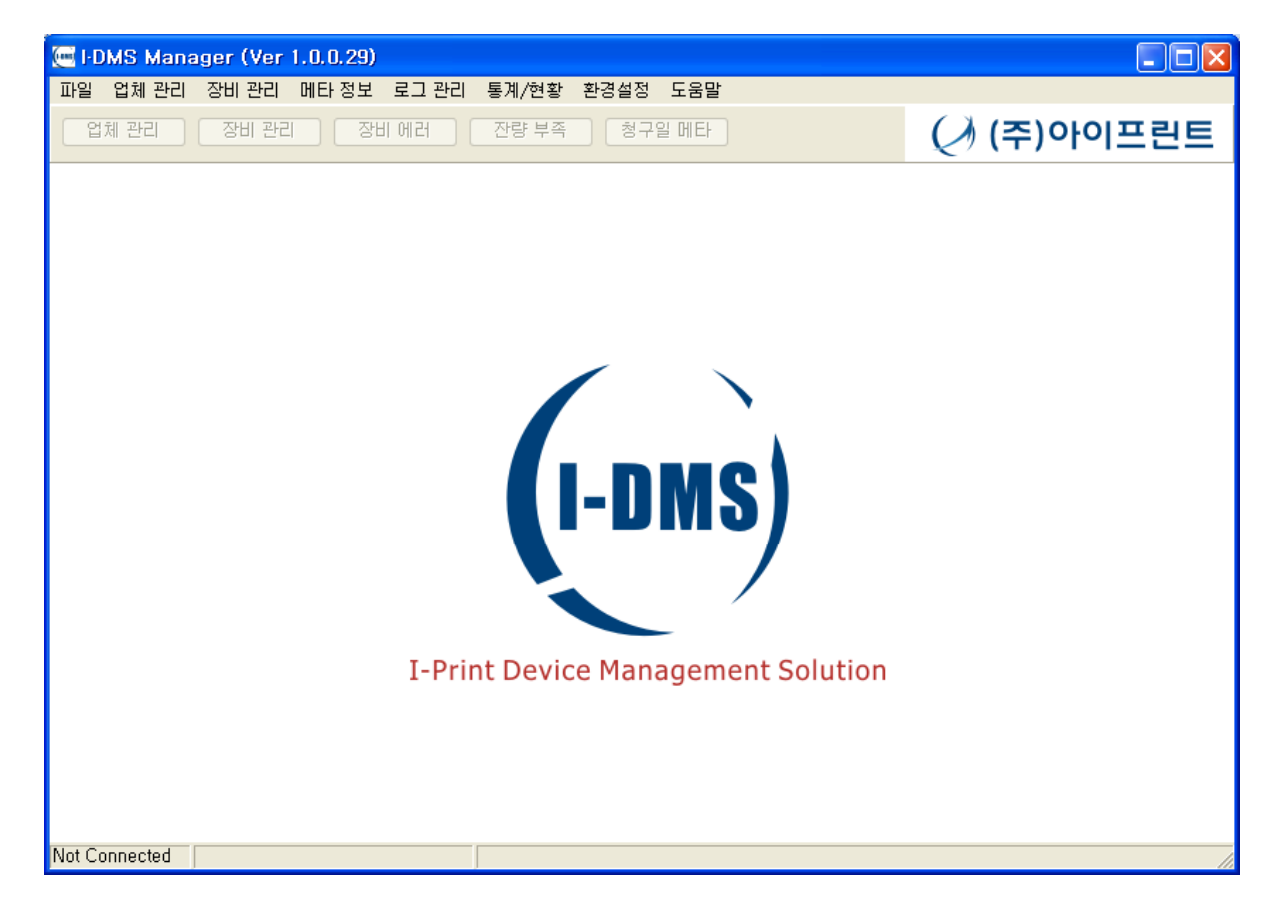

1.설치가 완료되고 I-DMSMangar.exe 파일을 바탕화면에서 실행하거나 경로 C:₩Program Files₩아이프린트₩IDMSManager₩IDMSManger.exe를 실행한다.

## 2-3. 인증절차

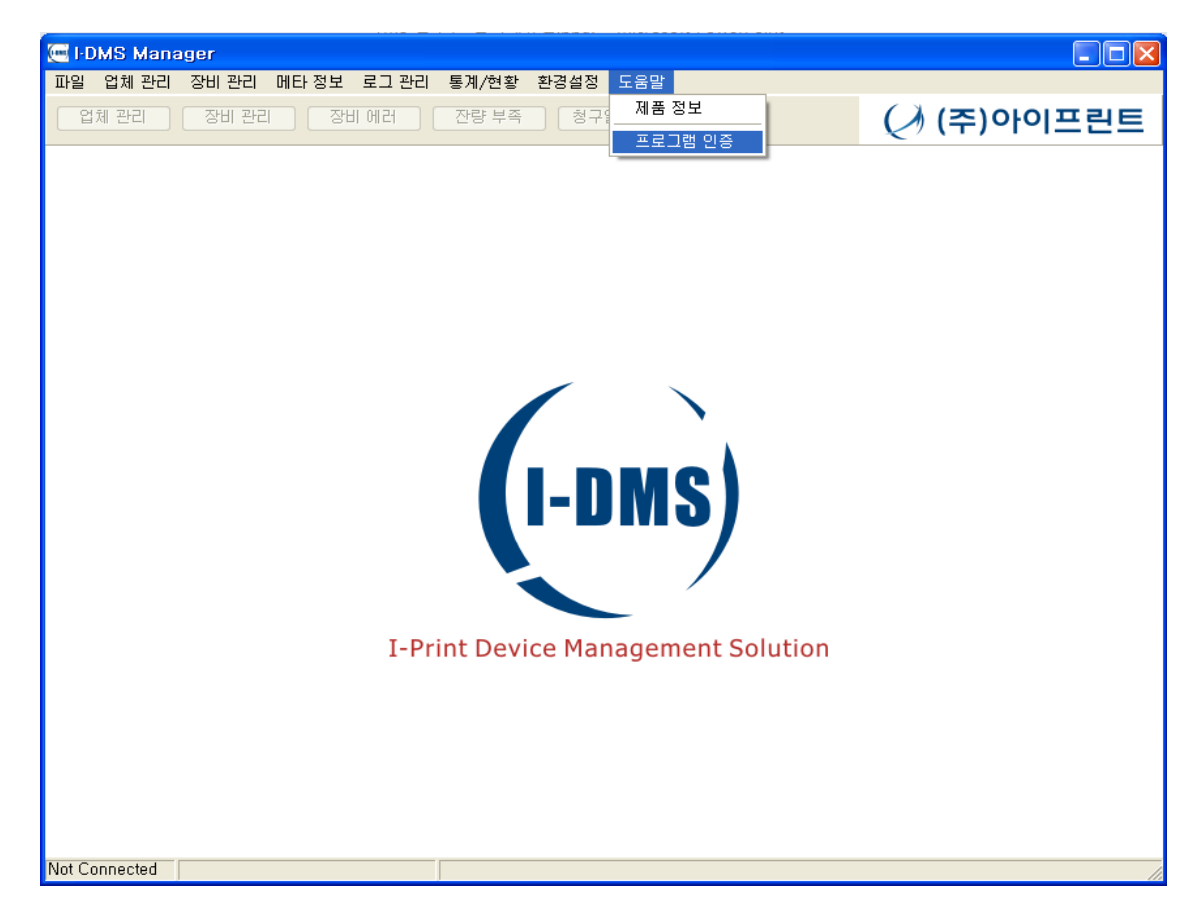

#### 1.주메뉴 [도움말]에서 [프로그램 인증]을 선택한다.

## 2-3. 인증절차

| 프로그램 인증 관리                                | × |
|-------------------------------------------|---|
| 작업 선택<br><u>ⓒ[시즈템 신규등록]</u><br>○ 시스템 인증제거 |   |
| 다음 취소                                     | ] |

#### 1.시스템 신규등록을 클릭 후 다음 버튼을 클릭한다.

## 2-3. 인증절차

| 프로그램 인증 관리      |                                                                                       |
|-----------------|---------------------------------------------------------------------------------------|
| 관리업체 인증 정보 입력   |                                                                                       |
| 업체코드 miraecnp   | ※ 등록된 관리업체의 업체코드를 입력합니다.                                                              |
| 사용자비 20090001   | ※ 등록된 관리업체의 사용자 ID를 입력합니다.                                                            |
| 휴대폰 010-***-*** | ※ 인증코드는 SMS로 전송됩니다.<br>회신받을 휴대폰 번호를 입력합니다.<br>휴대폰번호는 직원등록시에 등록된<br>휴대폰 번호와 일치하여야 합니다. |
|                 |                                                                                       |
|                 |                                                                                       |
|                 | 이전 다음 취소                                                                              |

1.㈜아이프린트에서 부여 받은 업체코드, 사용자ID를 입력하고 휴대폰번호를 입력하고 [다음]을 클릭한다.

<최초 설치 시에는 반드시 ㈜아이프린트에서 부여받은 업체코드, 사용자ID,업체에서 제공한 핸드폰번호를 입력해야 한다.>

## 2-3. 인증절차

| 프로그램 인증 관리                             |
|----------------------------------------|
| 시스템 정보 등록                              |
| 시스템코드 00006                            |
| 위치 설명 i-print                          |
|                                        |
| - 인증 코드 입력                             |
| 인증코드 754927 ※ 휴대폰 SMS로 받은 인증코드를 입력하세요. |
|                                        |
|                                        |
|                                        |
| 다음 취소                                  |

1.위치설명은 I-DMS Manager Program이 설치된 위치를 기입하고 핸드폰 SMS로 전송받은 인증코드를 기입한 후 다음 버튼을 클릭한다.

## 2-3. 인증절차

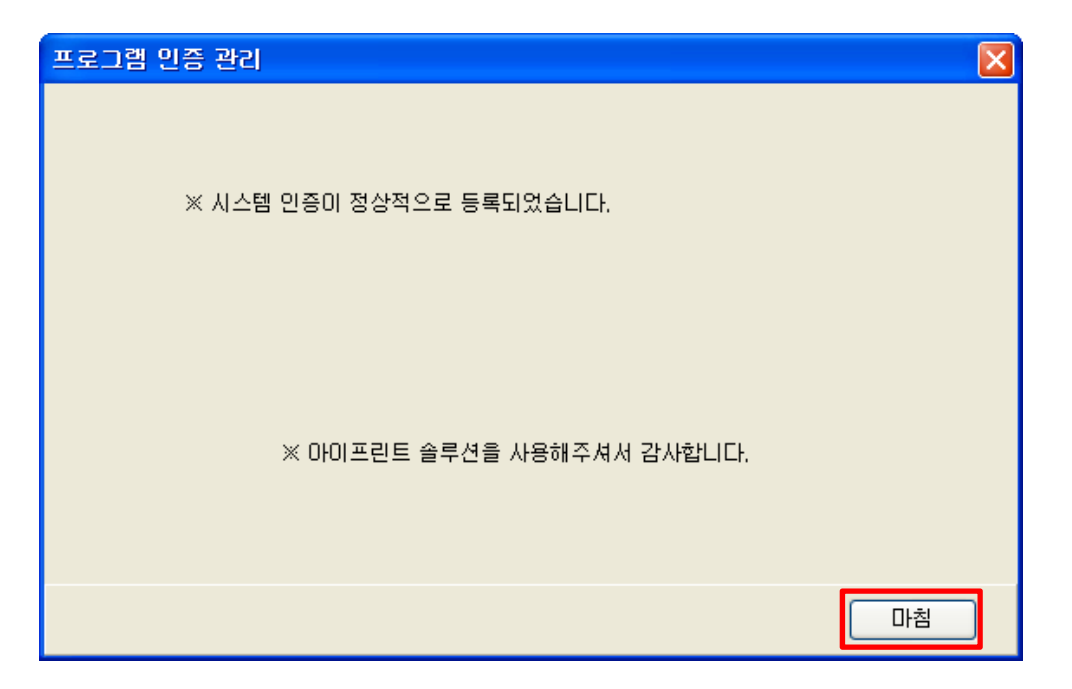

#### 1.모든 인증 절차가 완료되면 위와 같은 인증 완료 메시지 창이 출력된다.

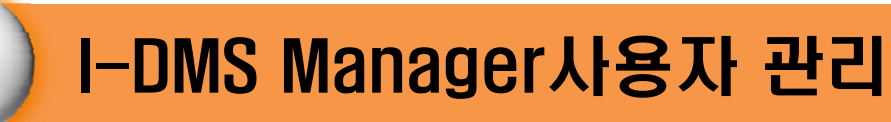

3

I-DMS 솔루션의 관리자 프로그램과 에이전트 프로그램에 대한 설치 및 작동 상태, 인증 여부 등에 대한 기능을 관리, 조회하는 기능에 대한 설명입니다.

| 3-1. 사용자 로그인     |  |
|------------------|--|
| 3-2. 사용자 관리      |  |
| 3-3. 사용자 등록      |  |
| 3-4. 사용자 수정      |  |
| 3-5. 사용자 삭제      |  |
| 3-6. 사용자 암호 변경   |  |
| 3-7. 사용자 사용여부 설정 |  |
|                  |  |

## 3-1. 사용자 로그인

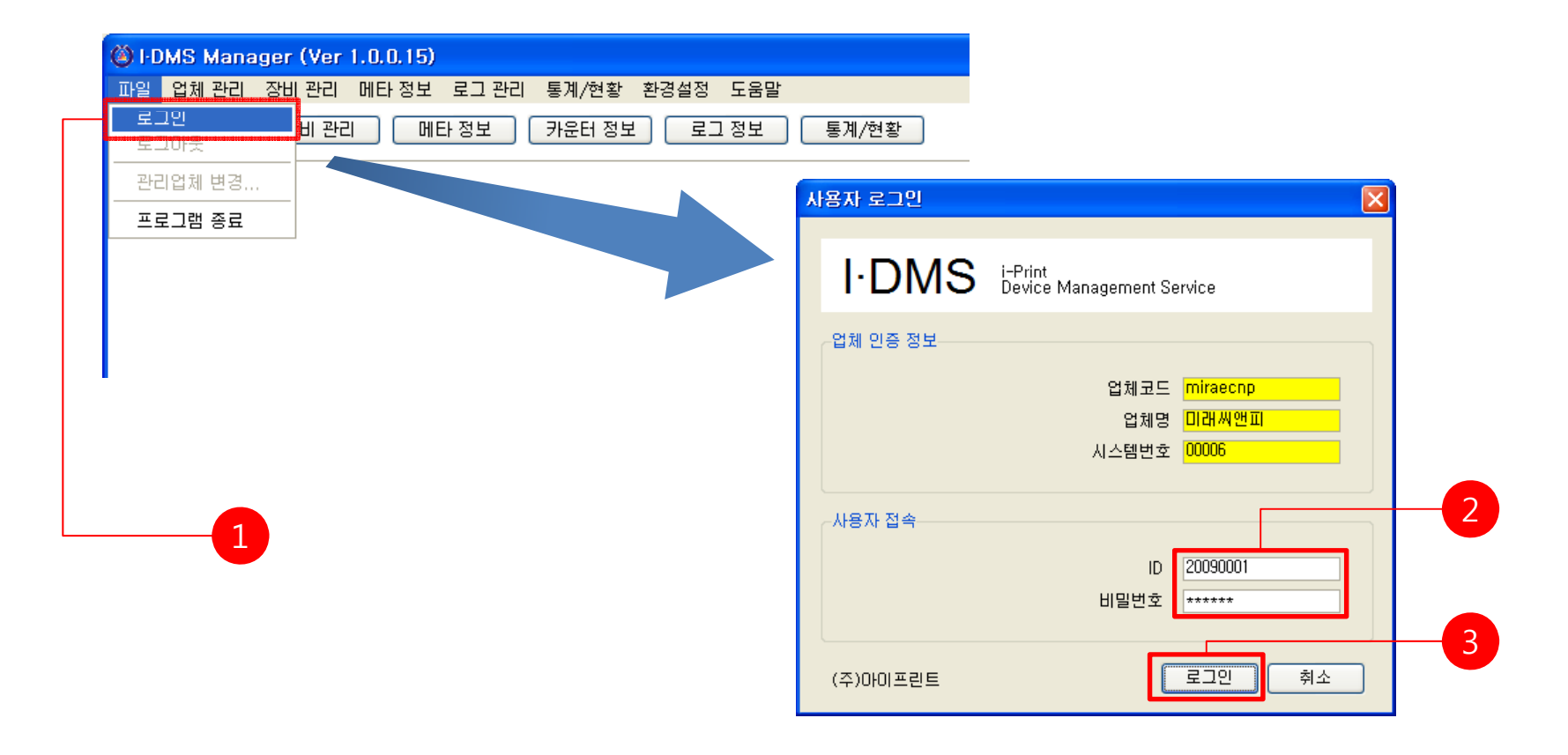

- 1. 메뉴에서 [파일]-[로그인]을 클릭하여 [사용자 로그인]화면을 연다.
- 2. <사용자 로그인>창에서 ID와 비밀번호를 입력한다.
- 3. 입력완료 후 [로그인] 버튼을 클릭하면 로그인이 완료된다.

## 3-2. 사용자 관리

| 🥌 I-DMS Manager (Ver 1.0.0.29) - 관리업체 : (주)미래씨                                               | 맨피시스템                |             |                           |               |          |          |
|----------------------------------------------------------------------------------------------|----------------------|-------------|---------------------------|---------------|----------|----------|
| 파일 업체 관리 장비 관리 메 <mark>타 정보 로그 관리 통계/현황 환</mark>                                             | 경설정 도움말              |             |                           |               |          |          |
| 값         사용자 관리         장비 에러         잔량 부족           사용입체 등록관리         장비 에러         찬량 부족 | 청구일 메타               |             |                           |               |          |          |
| 설치 매니저 끝나.                                                                                   | 🔙 I-DMS Manager (Ver | 1.0.0.29) - | 관리업체 : (주)미               | 래씨앤피시스템       |          |          |
| 설치 에이전트 관리                                                                                   | 파일 업체 관리 장비 관리       | 메타 정보       | 로그 관리 - 통계/현황             | 방 환경설정 도움     | 응말       |          |
|                                                                                              | 업체 관리 장비 관려          | 의 장비        | 에러 전량 부                   | 족 청구일 메       | EF       |          |
|                                                                                              | 사용자 관리               | , Al-       | 용자 등록 관리                  |               |          |          |
|                                                                                              | 사용자 등록 관리            | 조호          | 티 엑셀                      | 인쇄            |          |          |
|                                                                                              |                      |             | 사번 <mark>19720123</mark>  |               | 이름       | 윤대수      |
|                                                                                              |                      |             | 로그인ID <mark>chosen</mark> |               | 휴대폰      | 018-322· |
|                                                                                              |                      |             |                           |               |          |          |
|                                                                                              |                      | 사번          | 이름                        | 주민번호          | 로그인ID    | 00       |
|                                                                                              |                      | 20000001    | 윤내수<br>제고즈                | 720123-111211 | / chosen | 02       |
|                                                                                              |                      | 20000001    | 전공우<br>긴지마                |               | 20000001 |          |
|                                                                                              |                      | 20080005    | 미상탁                       |               | 20080005 |          |
|                                                                                              |                      | 20090001    | 최중관                       |               | 20090001 |          |
|                                                                                              |                      | leekh       | 이경환                       |               | leekh    |          |
|                                                                                              |                      | testid      | 테스트                       | 70123-1222221 | testid   | 02       |
|                                                                                              |                      |             |                           |               |          |          |

1. 메뉴에서 [업체관리]-[사용자 관리]을 클릭한다.

<사용자 관리> 창으로 사용자 등록, 사용자 수정 및 사용자 삭제를 담당한다.

## 3-3. 사용자 등록

| 사용자 등록 관리                                                                           |                |
|-------------------------------------------------------------------------------------|----------------|
| 조회         액셀         인쇄                                                            | 3              |
| 사번 <mark>1923년23 이름 응태수 1</mark>                                                    |                |
| 로그인D Chasen 휴대폰 해왕-822-660                                                          |                |
| 신규 수정 삭제                                                                            | 직원 등록          |
| 사변 이름 주민번호 로그인ID 전화 휴대폰 무편번회                                                        | - 직원 정보        |
| 19720123 윤대수 720123-1112117 chosen 02-2238-9762 018-322-6940 130-011 서울시 중구 신당 3동 1 | 시번 중복체크        |
| 2000001 25- 11 200001                                                               |                |
|                                                                                     | 주소 우편번호        |
|                                                                                     | 번지             |
|                                                                                     | 저하버호 호대포       |
|                                                                                     | 부서 직위          |
|                                                                                     | 이메일            |
|                                                                                     | 인사업 모 티사업 모    |
|                                                                                     |                |
|                                                                                     | 로그인 정보         |
|                                                                                     |                |
|                                                                                     |                |
|                                                                                     |                |
|                                                                                     | 사용 권한 🔍 사용여부 🔽 |
| 1 [새로고친]은 클리하여 치시전보를 가져오다                                                           |                |
| ··[세포포미]은 흔들아야 되면 이지는 가세는다.                                                         | 지장 취소          |
|                                                                                     |                |

- 2. [신규] 버튼을 클릭한다.
- 3. 사번을 기입하신 후 [중복체크] 버튼을 클릭합니다.
- 4. 아이디를 기입하신 후 [중복체크] 버튼을 클릭합니다.
- 5. <직원 등록> 창에서 해당 정보를 기입한 후 [저장] 버튼을 클릭하면 등록이 완료된다.

※ 사번은 해당업체의 유일한 키이며, 아이디는 iDMS에서 사용되는 유일한 키입니다.
※ 사번 또는 아이디가 중복될 시에는 등록되지 않으며 각 5~20자까지 사용하실 수 있습니다.

3. I-DMS Manager 사용자관리

## 3-4. 사용자 수정

| 사동               | 응자 등록    | 관리       |              |                    |              |                     |         |       |            |          |                 |      |               |   |
|------------------|----------|----------|--------------|--------------------|--------------|---------------------|---------|-------|------------|----------|-----------------|------|---------------|---|
| 조회               |          | 엑셀       | 인쇄           |                    |              |                     |         |       | 닫기         |          |                 |      |               |   |
| 1102002000011020 | 사번       | 19720123 |              | 이름 🔒               | 태수           |                     |         |       |            |          |                 |      |               |   |
| s                | 리인ID     | chosen   |              | 휴대폰 <mark>이</mark> | 8-322-6940   |                     |         |       |            |          |                 |      |               |   |
|                  |          |          |              |                    |              |                     |         | .전    | 삭제         | 지민 스저    |                 |      |               |   |
|                  |          | 012      | 조미배호         | 37000              | 지는           |                     |         |       |            | 역권 구성    |                 |      |               |   |
| VI만<br>20123     | 윤대수      | 미금       | 720123-11121 | 17 chosen          | 02-2238-9762 | 유내곤<br>018-322-6940 | 130-011 | 서울시   | 중구 신당 3동 대 | ~직원 정보   |                 |      |               | _ |
| 00001            | 전공주      |          | 11           | 20000001           | 02 2200 0102 | 010 022 0010        | 100 011 | 11211 | 0120004    |          | U.W. 00000001   | 1    |               |   |
| 20001            | 김진아      |          |              | 20020001           |              |                     |         |       |            |          | 사면 20030001     |      |               |   |
| 20005            | 미사타      |          |              | 20080005           |              | 010-3795-0660       |         |       |            |          | 이름 최중관          | 주민변호 | Ē             |   |
|                  |          |          |              |                    |              |                     |         |       |            |          | <b>T</b> 1      |      |               |   |
|                  |          |          |              |                    |              |                     |         |       |            |          | ÷2              | ~~~  | 1민오           |   |
|                  |          |          |              |                    |              |                     |         |       |            |          | 변지              |      |               |   |
|                  | 1        |          |              | 2                  |              |                     |         |       |            |          | 저희배충            |      | 010 0100 0745 |   |
|                  | <u>(</u> |          |              | 4                  |              |                     |         |       |            |          | 신화면오            | 유내폰  | 010-5155-0745 |   |
|                  |          |          |              |                    |              |                     |         |       |            |          | 부서              | 직위   | 1             |   |
|                  |          |          |              |                    |              |                     |         |       |            |          | 이메일             |      |               |   |
|                  |          |          |              |                    |              |                     |         |       |            |          |                 |      |               |   |
|                  |          |          |              |                    |              |                     |         |       |            |          | 입사일             | 퇴사일  | 2             |   |
|                  |          |          |              |                    |              |                     |         |       |            |          |                 |      |               |   |
|                  |          |          |              |                    |              |                     |         |       |            | 770 84   |                 |      |               | _ |
|                  |          |          |              |                    |              |                     |         |       |            | ~로그인 정보— |                 |      |               |   |
|                  |          |          |              |                    |              |                     |         |       |            |          | 010101 20090001 | 비밀변호 | 111111        |   |
|                  |          |          |              |                    |              |                     |         |       |            |          | 사용여보 사용         |      |               | _ |
|                  |          |          |              |                    |              |                     |         |       |            |          |                 |      |               |   |
|                  |          |          |              |                    |              |                     |         |       |            |          |                 |      |               |   |
|                  |          |          |              |                    |              |                     |         |       |            |          |                 |      | 저장 취소         |   |
|                  |          |          |              |                    |              |                     |         |       |            |          |                 |      |               | _ |

1. [새로고침]을 클릭하여 최신정보를 가져온다.

2. 변경하려는 사용자를 선택한 후 [수정] 버튼을 클릭한다.

3. <직원 수정> 화면에서 변경된 정보를 수정한 후 [저장] 버튼을 클릭하면 수정이 완료된다.

3. <직원 삭제> 창에서 삭제할 정보를 확인한 후 [닫기] 버튼을 클릭하면 삭제가 완료된다.

2. 삭제하려는 사용자를 선택한 후 [삭제] 버튼을 클릭한다

1. [새로고침]을 클릭하여 최신정보를 가져온다.

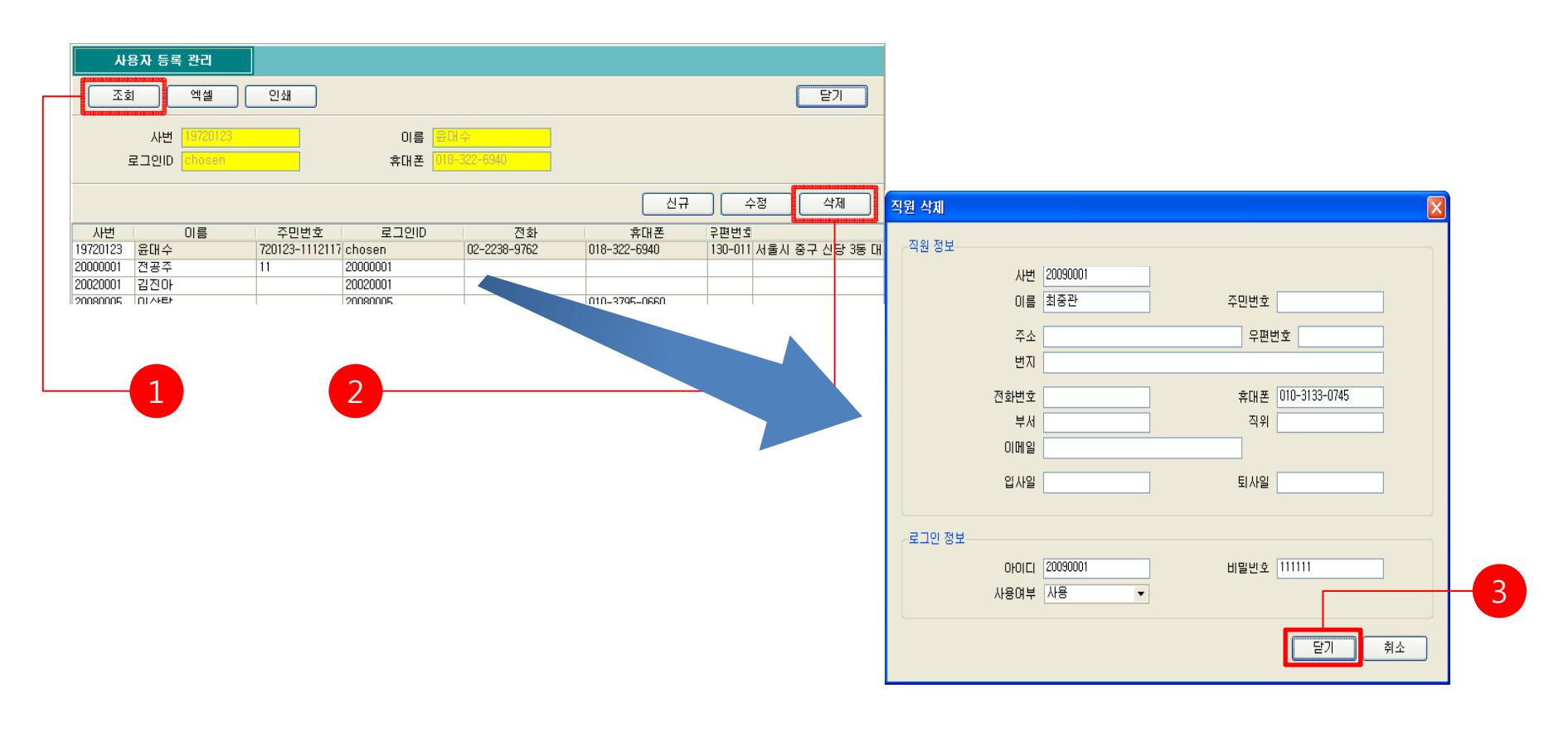

3-5. 사용자 삭제

3. I-DMS Manager 사용자관리

## 3-6. 사용자 암호 변경

|         | 용자 등록    | 관리       |               |           |              |                 |             |              |          |                                                                                                    |                          |
|---------|----------|----------|---------------|-----------|--------------|-----------------|-------------|--------------|----------|----------------------------------------------------------------------------------------------------|--------------------------|
| 조호      |          | 엑셀       | 인쇄            |           |              |                 |             | 닫기           |          |                                                                                                    |                          |
|         | 사번       | 19720123 |               | 이름 🧧      | 운대수          |                 |             |              |          |                                                                                                    |                          |
| į       | 로그인ID 🚪  | chosen   |               | 휴대폰 🧧     | 18-322-6940  |                 |             |              |          |                                                                                                    |                          |
|         |          |          |               |           |              | 신규              | 수정          | 삭제           | 직원 수정    |                                                                                                    | X                        |
| 사번      |          | 이름       | 주민변호          | 로그인ID     | 전화           | 휴대폰             | 우편번호        |              | 지의 재료    |                                                                                                    |                          |
| 9720123 | 윤대수      | 72       | 20123-1112117 | i chosen  | 02-2238-9762 | 018-322-6940    | 130-011 서울, | V 중구 신당 3동 대 | 적원 정보    |                                                                                                    |                          |
| 0000001 | 전공주      | 11       |               | 20000001  |              |                 |             |              |          | 人世 20090001                                                                                                    |                          |
| JU2UUU1 | 김진마      |          |               | 20020001  |              | 040.0705.0000   |             |              |          | 이크 친주과                                                                                                    | TURT                     |
| шаннь   |          | 1        |               | 120080005 |              | 11111-3795-0660 | 1 1         |              |          | 이듬 죄중한                                                                                                    | 수민민오                     |
|         |          |          |               |           |              |                 |             |              |          | 不人                                                                                                    | 0 H H &                  |
|         |          |          |               |           |              |                 |             |              |          | +                                                                                                    |                          |
|         |          |          |               |           |              |                 |             |              |          | 변지                                                                                                    |                          |
|         |          |          |               | 2         |              |                 | -           |              |          |                                                                                                    | - FUT 010 0100 07/E      |
|         |          |          |               | 4         |              |                 |             |              |          | 신화면호                                                                                                    | 휴대폰 010-3133-0745        |
|         | <b>—</b> |          |               |           |              |                 |             |              | •        | нц                                                                                                    |                          |
|         |          |          |               |           |              |                 |             |              |          | テ ^1                                                                                                    | 직위                       |
|         |          |          |               |           |              |                 |             |              |          | 무지                                                                                                    | 직위                       |
|         |          |          |               |           |              |                 |             |              |          | 지 이메일                                                                                                    | 직위                       |
|         |          |          |               |           |              |                 |             |              |          |                                                                                                    | 티사임                      |
|         |          |          |               |           |              |                 |             |              |          | - 자<br>이메일<br>입사일                                                                                                    | 직위                       |
|         |          |          |               |           |              |                 |             |              |          | 구제<br>이메일<br>입사일                                                                                                    | 직위<br>퇴사일                |
|         |          |          |               |           |              |                 |             |              | 근 그 이 정보 | 구제<br>이메일<br>입사일                                                                                                    | 직위<br>되사일                |
|         |          |          |               |           |              |                 |             |              | -로그인 정보  | - 구제<br>이메일<br>입사일                                                                                                    | 직위<br>되사일                |
|         |          |          |               |           |              |                 |             |              | -로그인 정보  | 구지       이메일       입사일       이메일       이메일                                                                                                    | 직위<br>퇴사일<br>비발번호 111111 |
|         |          |          |               |           |              |                 |             |              | 로그인 정보   |                                                                                                    | 직위<br>퇴사일<br>비밀변호 111111 |
|         |          |          |               |           |              |                 |             |              | - 로그인 정보 | 구지       이메일       입사일       이머일       이머일       이머일       이머일       이머일       이머일       이머일       이머일       이머일       이머일       이머일       이머일       이머일       이머일 | 직위<br>되사일<br>비밀번호 111111 |
|         |          |          |               |           |              |                 |             |              | 로그인 정보   | 구시<br>이메일<br>입사일<br>아이디 20090001<br>사용여부 사용 ▼                                                                                                    | 직위<br>퇴사일<br>비밀번호 111111 |
|         |          |          |               |           |              |                 |             |              | -로그인 정보  | 〒지<br>이메일<br>입사일<br>아이디 20090001<br>사용여부 사용 ▼                                                                                                    | 직위 티사일 티비밀번호 1111111     |

1. [새로고침]을 클릭하여 최신정보를 가져온다.

- 2. 변경하려는 사용자를 선택한 후[수정] 버튼을 클릭한다
- 3. <직원 수정> 창에서 변경할 비밀번호를 기입한다.
- 4. [저장] 버튼을 클릭하면 수정이 완료된다.

※ 관리자 또는 본인이 아니라면 변경할 수 없다.

## 3-7. 사용자 로그인 기능 사용 여부

| 사용자 등                | 등록 관리                   |                      |                    |                    |                     |                    |                          |                           |          |
|----------------------|-------------------------|----------------------|--------------------|--------------------|---------------------|--------------------|--------------------------|---------------------------|----------|
|                      | 엑셀                      | 인쇄                   |                    |                    |                     |                    | 닫기                       |                           |          |
| بر<br>بر             | 번 <mark>19720123</mark> |                      | 이름 🗧               | 우<br>대 수           |                     |                    |                          |                           |          |
| 로그인                  | ID <mark>chosen</mark>  |                      | 휴대폰 🧧              | 18-322-6940        |                     |                    |                          |                           |          |
|                      |                         |                      |                    |                    | 신규                  | 수정                 | 삭제                       | 지 직원 수정                   | X        |
| 사번<br>720123 윤대      | 이름<br>수                 | 주민번호<br>720123-11121 | 로그인ID<br>17 chosen | 전화<br>02-2238-9762 | 휴대폰<br>018-322-6940 | 우편번호<br>130-011 서· | *******<br>울시 중구 신당 3동 다 |                           |          |
| 00001 전공<br>20001 긴지 | ·<br>주<br>በ-            | 11                   | 20000001           |                    |                     |                    |                          | 사번 20090001               |          |
| 80005 이사             | EF                      |                      | 20020001           |                    | 010-3795-0660       |                    |                          | 이름 최중관 주민번호               |          |
|                      |                         |                      |                    |                    |                     |                    |                          | 주소 우편번호                   |          |
|                      |                         |                      |                    |                    |                     |                    |                          | 번지                        |          |
| -1                   |                         |                      | 2 —                |                    |                     |                    |                          | 전화번호 휴대폰 010-3133-0745    |          |
|                      |                         |                      |                    |                    |                     |                    |                          | 부서 직위                     |          |
|                      |                         |                      |                    |                    |                     |                    |                          | 이메일                       |          |
|                      |                         |                      |                    |                    |                     |                    |                          | 입사일 퇴사일                   |          |
|                      |                         |                      |                    |                    |                     |                    |                          |                           |          |
|                      |                         |                      |                    |                    |                     |                    |                          |                           |          |
|                      |                         |                      |                    |                    |                     |                    |                          | 아이디 (2009000) 비밀번호 (11111 |          |
|                      |                         |                      |                    |                    |                     |                    |                          |                           |          |
|                      |                         |                      |                    |                    |                     |                    |                          | 비사용 제장 취                  | <u>ک</u> |
|                      |                         |                      |                    |                    |                     |                    |                          |                           |          |

- 1. [새로고침]을 클릭하여 최신정보를 가져온다.
- 2. 변경하려는 사용자를 선택한 후[수정] 버튼을 클릭한다
- 3. <직원 수정> 창에서 사용여부를 변경한다.
- 4. [저장] 버튼을 클릭하면 수정이 완료된다.

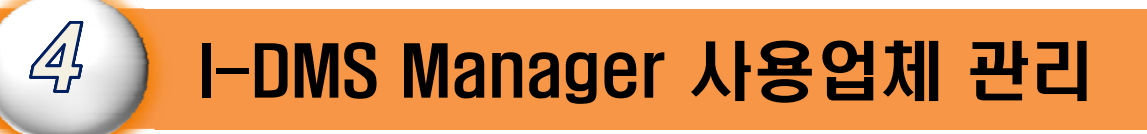

- 사용업체에 에이전트를 설치하기 위해서는 사용업체를 먼저 등록해야 한다.
- 사용업체는 관리자 프로그램(I-DMS Manager)에서 등록이 가능하다.

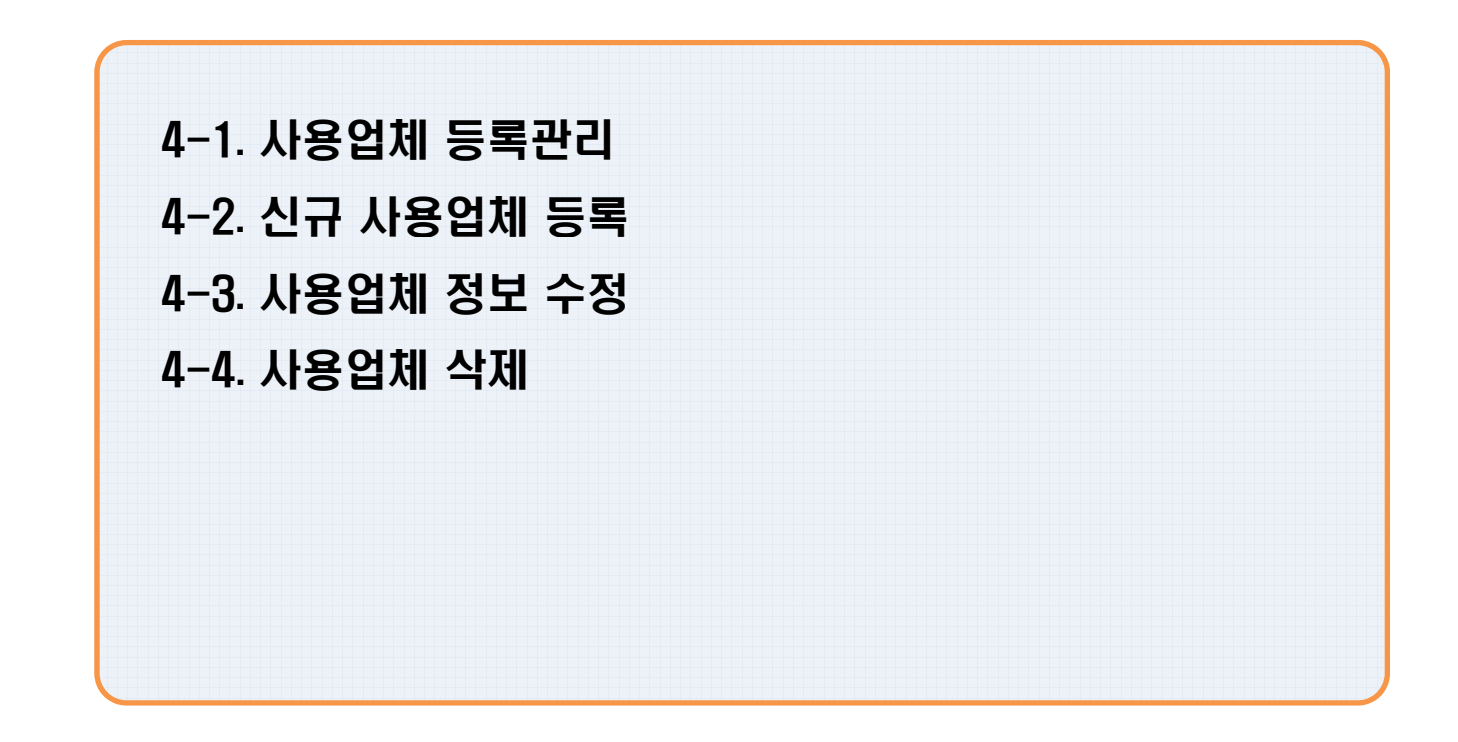

## 4-1. 사용업체 등록관리

| 든 I-DMS Manager (Ver 1.0.0.29) - 관리업체 : (주)미래씨맨 | 피시스템                |                       |                      |                     |     |
|-------------------------------------------------|---------------------|-----------------------|----------------------|---------------------|-----|
| 파일 업체 관리 장비 관리 메타 정보 로그 관리 통계/현황 환경             | 설정 도움말              |                       |                      |                     |     |
| 업 사용자 관리 전량 부족 전<br>사용업체 등록관리 전방 에러 전량 부족       | 청구일 메타              |                       |                      |                     |     |
| 설치 매니저 관리                                       | 💌 I-DMS Manager (Ve | r 1.0.0.29) - 관리업체    | : (주)미래씨앤피시스템        |                     |     |
| 설치 에이전트 관리                                      | 파일 업체 관리 장비 관리      | ! 메타정보 로그관리           | 통계/현황 환경설정 도움        | <u> </u>            |     |
|                                                 | 업체 관리 장비 관          | 변 장비에러 [              | 잔량 부족 청구일 메          | 타                   |     |
|                                                 | 사용업체 관리             | 사용업계 등록               | 관리                   |                     |     |
|                                                 | 사용업체 등록관리           | 조회                    | 엑셀 인쇄                |                     |     |
|                                                 |                     | 업체코드                  | print                | 업체명 <mark>이(</mark> | 비프린 |
|                                                 |                     | 설치 에이전트               |                      | 등록 장치수              |     |
|                                                 |                     |                       |                      |                     |     |
|                                                 |                     | 업체코드                  | 업체명                  | 사업자번호               |     |
|                                                 |                     | iprint                | 아이프린트                | 1111                |     |
|                                                 |                     | KKUChungju<br>pioloop | 건국내 중수캠퍼스            |                     |     |
|                                                 |                     | researchi             | 골근함파니<br>  리서치 인터내셔널 |                     |     |
|                                                 |                     | skuniv                | 서경대 복사실              | 11111111111         | 서울/ |
|                                                 |                     | testid                | 내부테스트                |                     |     |
|                                                 |                     | uhsuniv               | 협성대학교                | 31231231            | 경기되 |
|                                                 |                     |                       |                      |                     |     |

1. 메뉴에서 [업체관리]-[사용자 관리]을 클릭한다.

2. <사용업체 등록 관리> 창에서 [새로고침]을 클릭하면 최신정보를 받아온다.

4. I-DMS Manager 사용업체 관리

## 4-2. 신규 사용업체 등록

| 사용업체 등록관리                                                              |                         |         |    |                          |                                                 |                                                |       |
|------------------------------------------------------------------------|-------------------------|---------|----|--------------------------|-------------------------------------------------|------------------------------------------------|-------|
| 조회 엑셀 인쇄                                                               |                         | E       | 12 |                          |                                                 |                                                |       |
| 업체코드 (1990)<br>설치 에이전트                                                 | 업체명 대대프란트<br>등록 장치수     |         |    |                          |                                                 |                                                |       |
|                                                                        |                         | 신규 수정 4 | 삭제 | 사용업체 등록                  |                                                 |                                                | ×     |
| 업체코드 업체명<br>iprint 아이프린트<br>kkuchungju 건국대 홍주캠퍼스<br>nielsen 날스킬퍼니<br>1 | 사업자번호<br>1111<br>2<br>2 | 주소<br>  |    | 업체 정보<br>담당자 정보<br>인종 정보 | 입체코드 [<br>입체경 [<br>대표자영 ]<br>주소 [<br>전화번호 ]<br> | 중복채크<br>사업자번호<br>주민번호<br>우편<br>팩스<br>적위<br>휴대폰 |       |
|                                                                        |                         |         |    |                          |                                                 |                                                | 제장 취소 |

1. [새로고침]을 클릭하여 최신정보를 가져온다.

2. [신규] 버튼을 클릭한다.

3. <사용업체 등록> 창에서 업체의 정보를 기입한 후 [저장] 버튼을 클릭하면 등록이 완료된다.

4. I-DMS Manager 사용업체 관리

## 4-3. 사용업체 정보 수정

| 사용업체 등록관리                                                           |                        |        |    |    |                          |                                                                                                    |                                                |  |
|---------------------------------------------------------------------|------------------------|--------|----|----|--------------------------|----------------------------------------------------------------------------------------------------|------------------------------------------------|--|
| 조회 엑셀 인쇄                                                            |                        |        | (  | 닫기 |                          |                                                                                                    |                                                |  |
| 업체코드 <mark>방안에 </mark> 설치 에이진트                                      | 업체명 <mark>아메르란트</mark> |        |    |    |                          |                                                                                                    |                                                |  |
|                                                                     |                        | 신규     | 수정 | 삭제 | 사용업체 수정                  |                                                                                                    |                                                |  |
| 업체코드 업체명<br>iprint OFUI프린트<br>kkuchungju 건국대 홍주챔피스<br>nielsen 실순컴피니 | 사업자번호<br>1111<br>2     | 주소<br> |    |    | 업체 정보<br>담당자 정보<br>인종 정보 | 입체코드 iprint 이이프린트 이 대표자명 이이프린트 이 이 프린트 이 이 프린트 이 이 프린트 이 이 프린트 이 이 프린트 이 이 프린트 이 이 이 프린트 이 이 이 이 이 이 이 이 이 이 이 이 이 이 이 이 이 이 이 | 사업자번호 [111]<br>주민번호<br>약편번호<br>팩스<br>적위<br>휴대폰 |  |

1. [새로고침]을 클릭하여 최신정보를 가져온다.

2. 변경하려는 사용업체를 선택한 후 [수정] 버튼을 클릭한다.

3. <사용업체 수정> 창에서 업체의 정보를 변경한 후 [저장] 버튼을 클릭하면 수정이 완료된다.

4. I-DMS Manager 사용업체 관리

## 4-4. 사용업체 삭제

| 사용업체 등록관리                                                         |                         |            |    |                          |                                                                                                    |                                                                     |   |
|-------------------------------------------------------------------|-------------------------|------------|----|--------------------------|----------------------------------------------------------------------------------------------------|---------------------------------------------------------------------|---|
| 조회 엑셀 인쇄                                                          |                         |            | 닫기 |                          |                                                                                                    |                                                                     |   |
| 업체코드 [2010]<br>설치 에이전트                                            | 업체명 <mark>아이츠란트</mark>  |            |    |                          |                                                                                                    |                                                                     |   |
|                                                                   |                         | 신규 수정      | 삭제 | 사용업체 삭제                  |                                                                                                    |                                                                     | X |
| 합체코드 압체명<br>iprint 아이프린트<br>kkuchungju 건국대 중주캠퍼스<br>nielsen 날순컴퍼니 | 사업자번호<br>1111<br>2<br>2 | 주 <b>소</b> |    | 업체 정보<br>담당자 정보<br>인중 정보 | 입체코드 iprint<br>입체명 IPI기프린트<br>대표자명 -<br>주소 -<br>번지 -<br>건화번호 -<br>이메일 -<br>인증여부 인증 · · · · · · · · · · · · · · · · · · | 사업자번호 1111<br>주민번호<br>우편번호<br>팩스<br>적위<br>휴대폰<br>전위<br>휴대폰<br>전장 취소 |   |

1. [새로고침]을 클릭하여 최신정보를 가져온다.

2. 삭제하려는 사용업체를 선택한 후 [수정] 버튼을 클릭한다.

3. <사용업체 삭제> 창에서 업체의 정보를 확인한 후 [저장] 버튼을 클릭하면 삭제가 완료된다.

5

• I-DMS Agent는 각 장치를 운용하는 사용업체(고객 업체)에 설치하여 장치 의 상태와 소모품 소모량, 용지 사용량 등을 모니터링하는 프로그램이다.

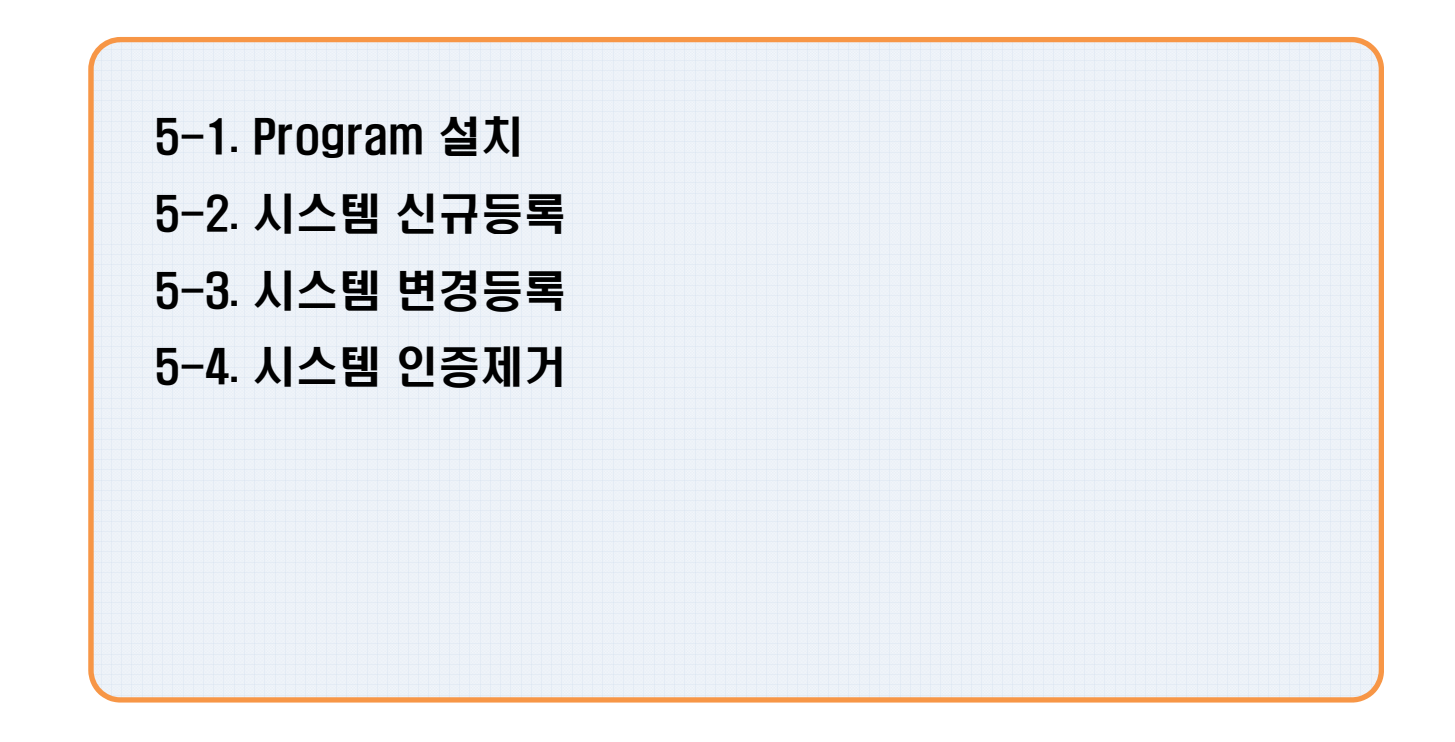

## 5-1. Program 설치

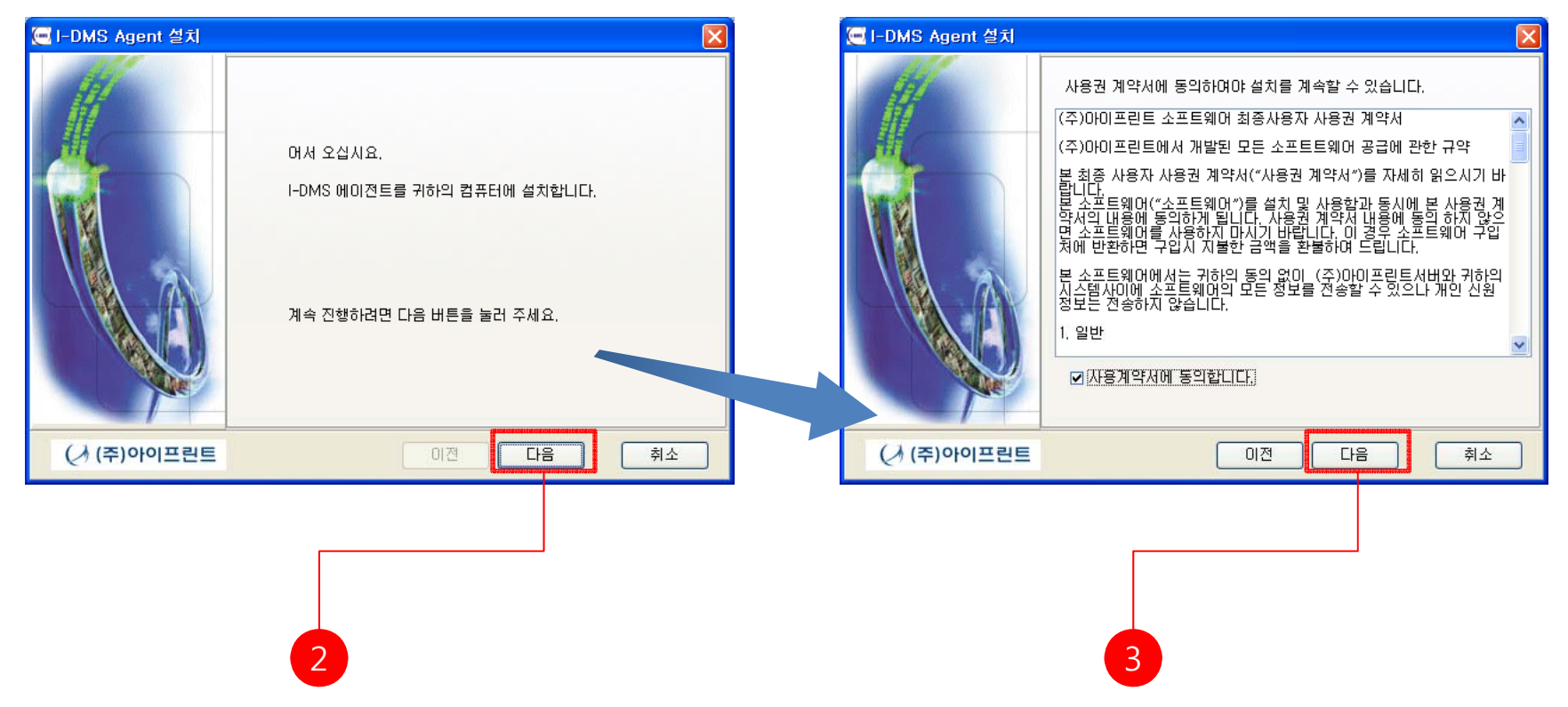

- 1.자사 홈페이지(<u>http://www.i-print.co.kr</u>)에서 I-DMS Agent 설치 파일을 다운받거나,
- 제공된 CD로 부터 IDMSAgent\_install.exe 파일을 실행하여 순차적으로 설치를 진행한다.
- 2. 사용계약서의 내용에 동의하여 체크박스 클릭 후 [다음]을 클릭하여 진행한다.
- 3. [다음]을 클릭하여 진행한다.

## 5-1. Program 설치

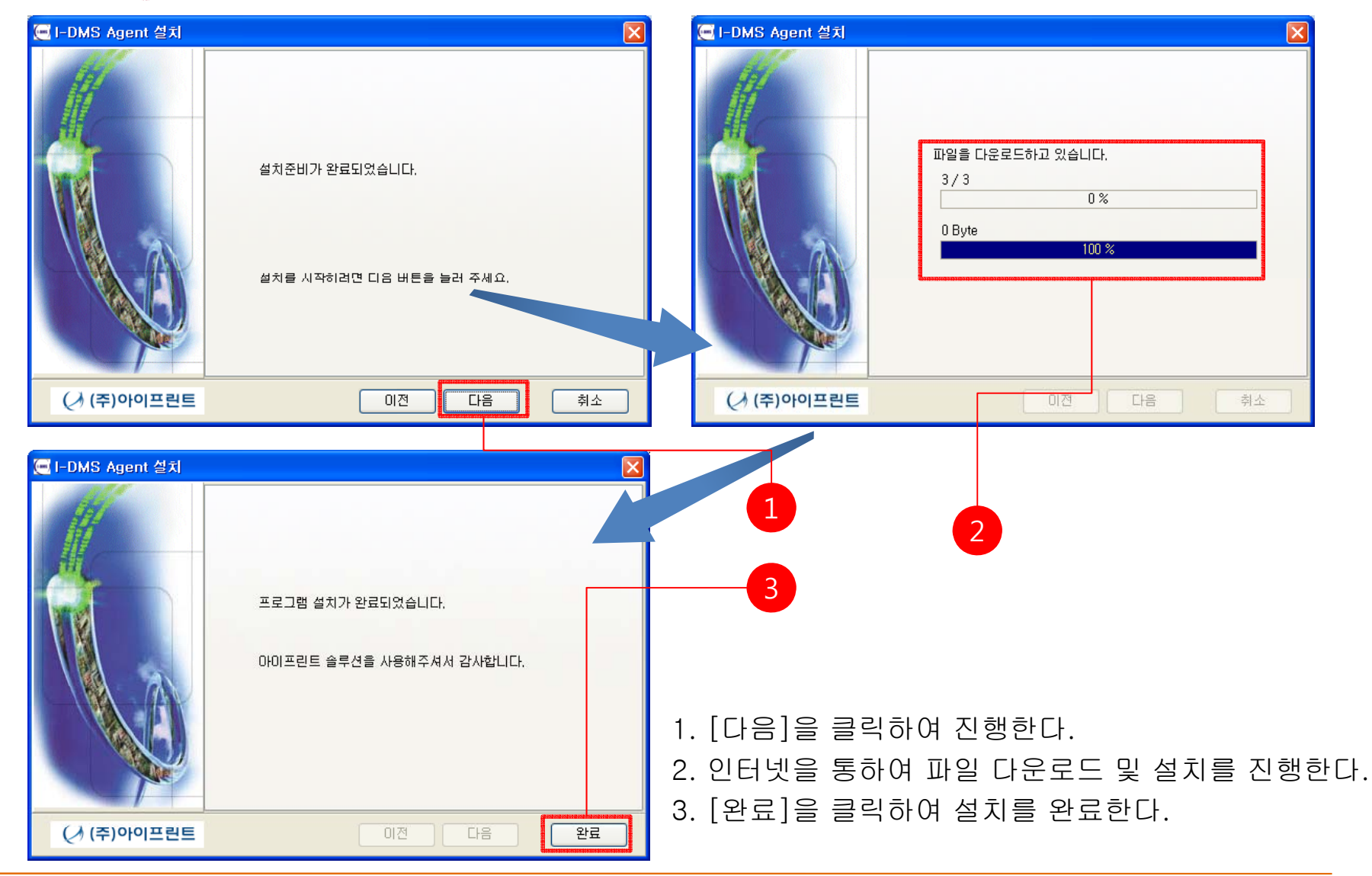

## 5-2. 시스템 신규등록

| () I-DMS Agen | nt(Ver 1.0.0.25)            |                     |                                                                                   |     | X                 | ( 바탕화면 )                             |
|---------------|-----------------------------|---------------------|-----------------------------------------------------------------------------------|-----|-------------------|--------------------------------------|
|               |                             |                     |                                                                                   |     | www,i-print,co,kr | 10051044477523                       |
| iPr:          | DMS<br>int Device Managemen | t Solutions<br>장치 등 | 록 관리   <b>인증 등록 관리</b>                                                            | 닫기  | (↗)아이프린트          | (Lans)                               |
| 장치 현황 장치 성    | 상태 로그 뷰                     |                     |                                                                                   |     |                   | lidenisraejami                       |
| 관리 장?         | 치 카운트                       | 0                   |                                                                                   |     |                   |                                      |
| 연결 장치         | 치 카운트                       | <mark>0</mark> C    | II연결 장치 카운트 💦                                                                     | 0   |                   |                                      |
| ▷ 소모품 잔량 경    | 고 리스트                       |                     |                                                                                   |     |                   |                                      |
| 의             | 부서                          | IP 주소               | 도메인                                                                               | 모델명 | 토너명               |                                      |
| Þ             |                             |                     |                                                                                   |     |                   |                                      |
|               |                             |                     |                                                                                   |     |                   |                                      |
|               |                             |                     |                                                                                   |     |                   |                                      |
| <             |                             |                     |                                                                                   |     | >                 |                                      |
| ▷ 장치 에러 리스    | . <u>E</u>                  |                     |                                                                                   |     |                   |                                      |
| 위치            | 부서                          | 소주¶                 | 도메인                                                                               | 모델명 | 심각도 에러코드          |                                      |
|               |                             |                     |                                                                                   |     |                   |                                      |
|               |                             |                     |                                                                                   |     | I-DMS BIOL        | ME (O)                               |
|               |                             |                     | <ne data="" displaus<="" ta="" td=""><td></td><td>(조)아이프리</td><td></td></ne>      |     | (조)아이프리           |                                      |
|               |                             |                     | <no <="" display="" gata="" td="" to=""><td></td><td>(+)0101=1</td><td></td></no> |     | (+)0101=1         |                                      |
|               |                             |                     |                                                                                   |     | 열기                | A state of the                       |
|               |                             |                     |                                                                                   |     | 종료                |                                      |
| <             |                             |                     |                                                                                   |     |                   | 👽 🚛 👧 🕼 🎝 🖆 🛒 🛜 🥒 🚑 🔩 영 🖇 오 후 6:39 - |
| Not Connected | 미인증                         |                     |                                                                                   |     |                   |                                      |

- 1.I-DMS Agent 설치가 끝나면 바탕화면에 Idmsagent 아이콘을 클릭하여 Agent를 실행하면 트레이아이 콘에 등록되며 I-DMS agent 창이 열린다. (C:₩Program Files₩아이프린트₩IDMSAgent폴더에서 실 행해도 된다.)
- 2.인증등록관리 메뉴를 클릭한다.

## 5-2. 시스템 신규등록

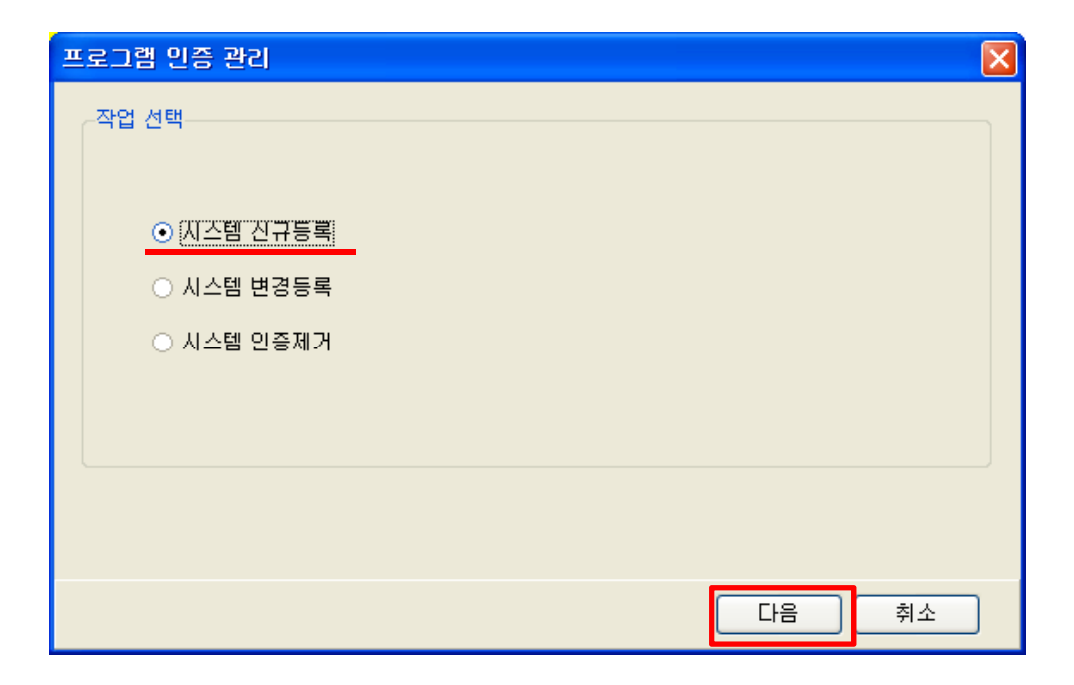

#### 1.시스템 신규등록을 선택 후 다음 버튼을 클릭한다.

## 5-2. 시스템 신규등록

| 프로그램 인증 관리      |                                                                                       | × |
|-----------------|---------------------------------------------------------------------------------------|---|
| 관리업체 인증 정보 입력   |                                                                                       |   |
| 관리업체코드 miraecnp | ※ 등록된 관리업체의 업체코드를 입력합니다.                                                              |   |
| 사용업체코드 iprint   |                                                                                       |   |
| 사용자비 20090001   | ※ 등록된 관리업체의 사용자 ID를 입력합니다.                                                            |   |
| 휴대폰 010-*****   | ※ 인증코드는 SMS로 전송됩니다.<br>회신받을 휴대폰 번호를 입력합니다.<br>휴대폰번호는 직원등록시에 등록된<br>휴대폰 번호와 일치하여야 합니다. |   |
|                 |                                                                                       |   |
|                 | 이전 다음 취소                                                                              | ) |

1.㈜아이프린트에서 부여 받은 업체코드, 사용자ID를 입력하고 휴대폰번호를 입력하고 [다음]을 클릭한다.

## 5-2. 시스템 신규등록

| 프로그램 인증 관리                             | × |
|----------------------------------------|---|
| 시스템 정보 등록                              |   |
| 시스템코드 <mark>00004 </mark>              |   |
| 위치 설명 iprint                           |   |
| 인증 코드 입력                               |   |
| 인증코드 119038 ※ 휴대폰 SMS로 받은 인증코드를 입력하세요. |   |
| 다음 취소                                  | ) |

1.위치설명은 I-DMS Agent Program이 설치된 위치를 기입하고 핸드폰 SMS로 전송받은 인증코드를 기입한 후 다음 버튼을 클릭한다.

## 5-2. 시스템 신규등록

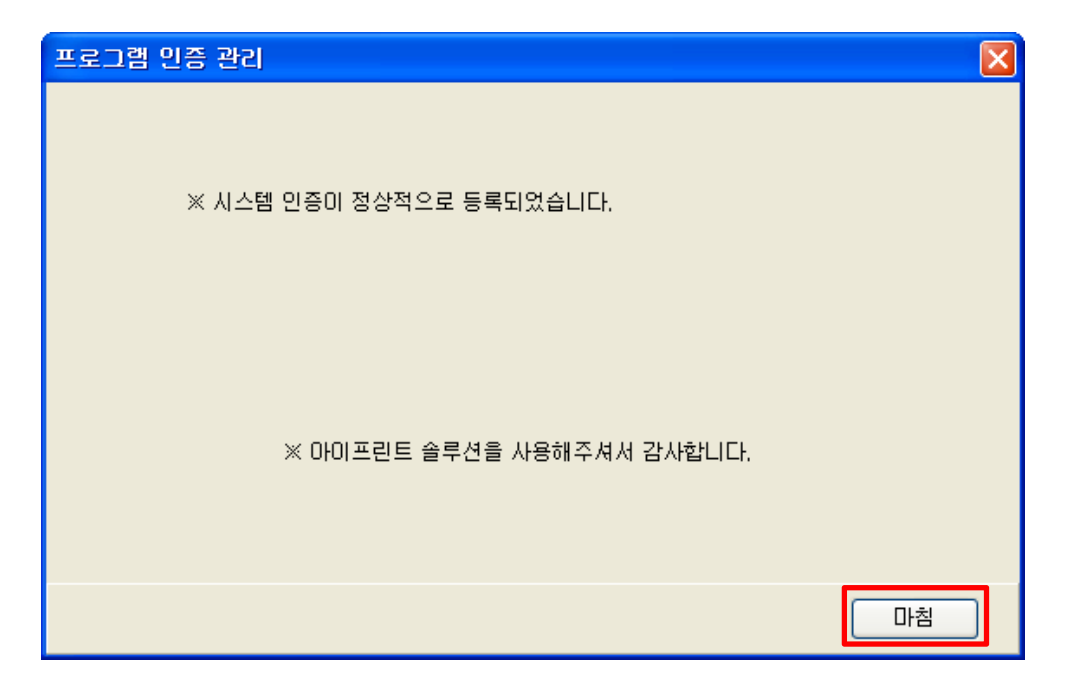

#### 1.모든 인증 절차가 완료되면 위와 같은 인증 완료 메시지 창이 출력된다.

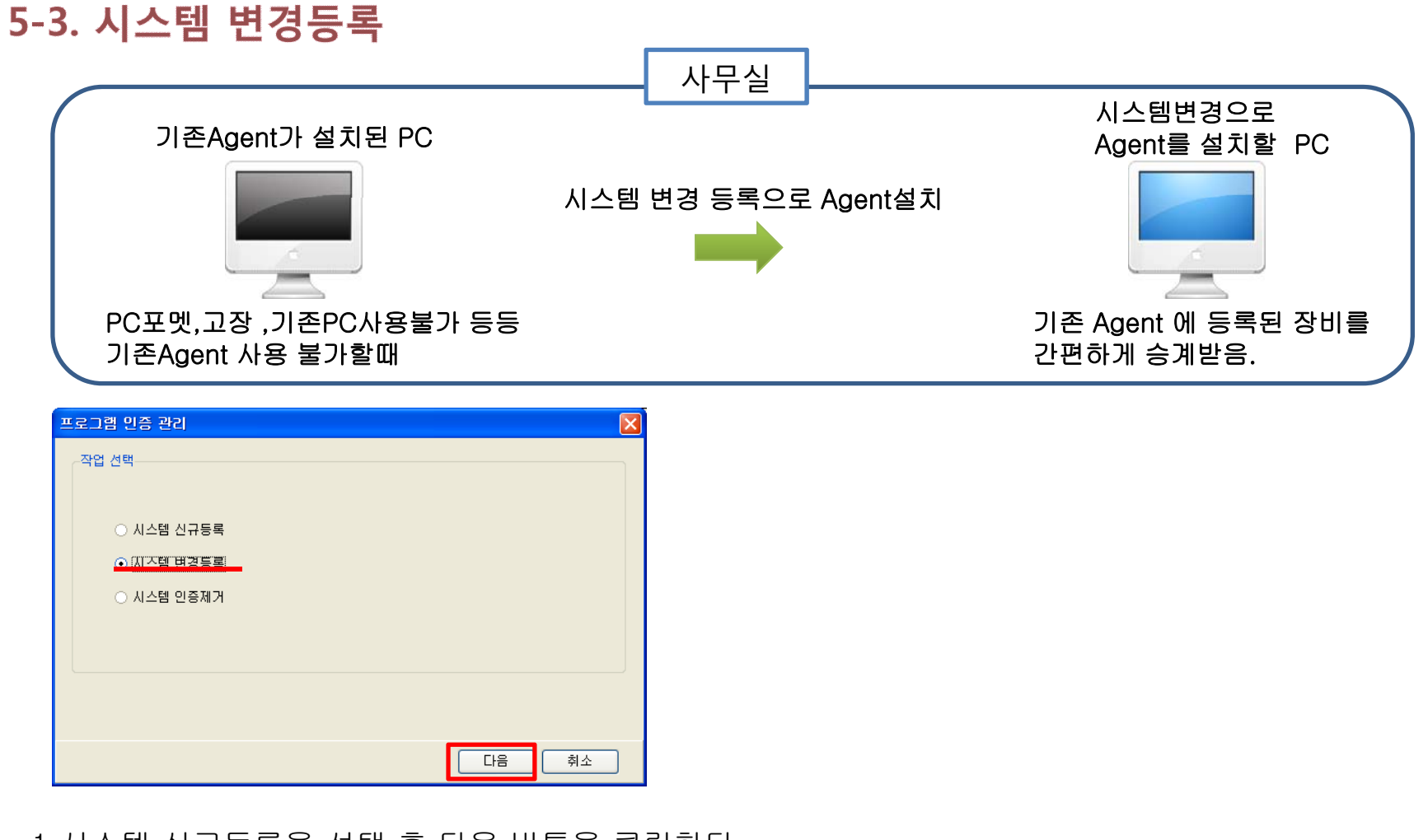

1.시스템 신규등록을 선택 후 다음 버튼을 클릭한다.

\* 시스템 변경등록은 Agent가 설치된 기존 PC를 포맷하거나 Agent가 설치된 PC를 옮겨 다른 PC에 Agent를 설치하고 할 때 장비를 새로 등록할 필요없이 시스템 변경등록 메뉴를 사용하여 설치한다.

## 5-3. 시스템 변경등록

| 프로그램 인증 관리      |                                                                                       |
|-----------------|---------------------------------------------------------------------------------------|
| 관리업체 인증 정보 입력   |                                                                                       |
| 관리업체코드 miraecnp | ※ 등록된 관리업체의 업체코드를 입력합니다.                                                              |
| 사용업체코드 iprint   |                                                                                       |
| 사용자비 20090001   | ※ 등록된 관리업체의 사용자 ID를 입력합니다.                                                            |
| 휴대폰 010-******* | ※ 인증코드는 SMS로 접송됩니다.<br>회산받을 휴대폰 번호를 입력합니다.<br>휴대폰번호는 직원등록시에 등록된<br>휴대폰 번호와 일치하여야 합니다. |
|                 |                                                                                       |
|                 | 이전 다음 취소                                                                              |

1.㈜아이프린트에서 부여 받은 업체코드, 기존 Agent에서 기입했던 사용업체코드,사용자ID를 입력하고 휴대폰번호를 입력하고 [다음]을 클릭한다.

## 5-3. 시스템 변경등록

| 프로그램 인증 관리                                                                                         |                                                                                                    |
|----------------------------------------------------------------------------------------------------|----------------------------------------------------------------------------------------------------|
| 시스템 정보 등록<br>시스템 코드 00002<br>위치 설명 김진아과장피시<br>인증 코드 입력<br>인증코드 ※ 휴대폰 SMS로 받은 인증코드를 입력하세요.<br>다음 취소 | Image: Second second secon |
|                                                                                                    |                                                                                                    |
| Conne                                                                                              | ected miraecnp testpc 00002                                                                                                    |

- 1.시스템코드를 확인하고 위치설명은 I-DMS Agent Program이 설치된 위치를 기입하고 핸드폰 SMS로 전송받은 인증코드를 기입한 후 다음 버튼을 클릭한다.
- \*시스템 코드(에이전트ID)란? 에이전트 설치 시 부여받는 코드로 시스템코드가 기존 설치된 Agent와 동일한 코드일때만 기존설치한 Agent의 장비들이 승계된다.

## 5-3. 시스템 변경등록

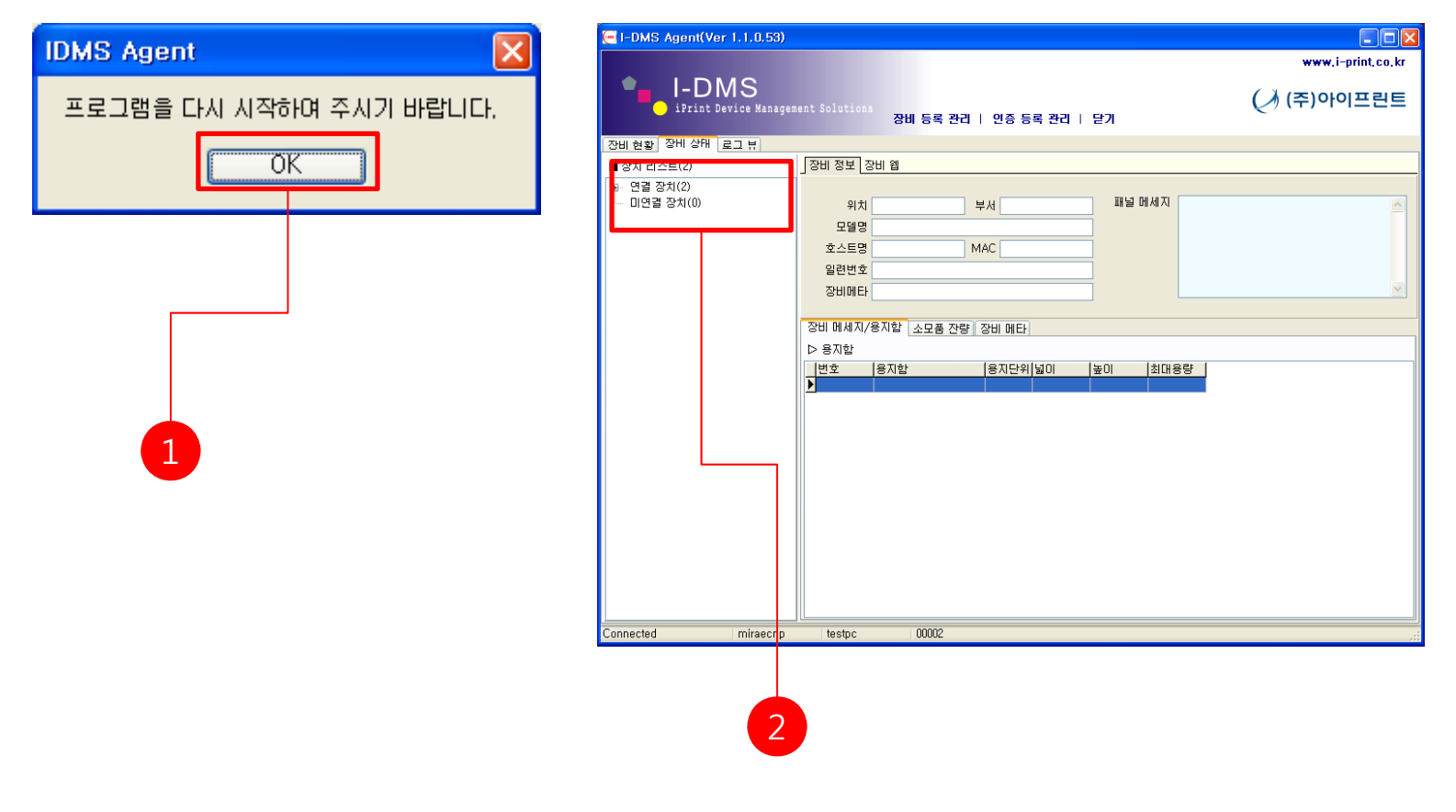

1.팝업메세지에 OK를 클릭하면 Agent Program이 종료된다. 2.Agent Program을 다시 실행하여 승계된 장비들을 확인한다.

39

## 5-4. 시스템 인증제거

| 프로그램 민증 관리 | X |
|------------|---|
| 작업 선택      |   |
| ○ 시스템 신규등록 |   |
| ○ 시스템 변경등록 |   |
| ⊙ 시스템 민증제거 |   |
|            |   |
|            |   |
|            |   |
|            |   |
| 다음 취소      |   |

#### 1.시스템 인증제거를 선택하고 [다음]을 클릭합니다.

\* 시스템 인증제거는 Agent의 인증과 I-DMS Agent Service만 삭제하는 역할만 합니다.

## 5-4. 시스템 인증제거

| 프로그램 인증 관리      |                                                                                       |
|-----------------|---------------------------------------------------------------------------------------|
| -관리업체 인증 정보 입력  |                                                                                       |
| 관리업체코드 miraecnp | ※ 등록된 관리업체의 업체코드를 입력합니다.                                                              |
| 사용업체코드 iprint   |                                                                                       |
| 사용자비 20090001   | ※ 등록된 관리업체의 사용자 ID를 입력합니다.                                                            |
| 휴대폰 010-***     | ※ 인증코드는 SMS로 전송됩니다.<br>회신받을 휴대폰 번호를 입력합니다.<br>휴대폰번호는 직원등록시에 등록된<br>휴대폰 번호와 일치하며야 합니다. |
|                 |                                                                                       |
|                 | 이전 다음 취소                                                                              |

# 1.㈜아이프린트에서 부여 받은 업체코드, 기존 Agent설치시에 기입했던 사용업체코드와 사용자ID를 입력하고 휴대폰번호를 입력하고 [다음]을 클릭한다.

## 5-4. 시스템 인증제거

| 프로그램 인증 관리                              | × |
|-----------------------------------------|---|
|                                         |   |
|                                         |   |
|                                         |   |
|                                         |   |
|                                         |   |
| 이주 코드 인령                                |   |
|                                         |   |
| 인증코드 467937) ※ 휴대폰 SMS로 받은 인용코드를 입력하세요. |   |
|                                         |   |
|                                         |   |
| 다음 취소                                   |   |

1.위치설명은 I-DMS Agent Program이 설치된 위치를 기입하고 핸드폰 SMS로 전송받은 인증코드를 기입한 후 다음 버튼을 클릭한다.

## 5-4. 시스템 인증제거

| 프로그램 인증 관리                 |    |
|----------------------------|----|
| ※ 시스템인증미 정상적으로 제거되었습니다.    |    |
| ※ 아이프린트 솔루션을 사용해주셔서 감사합니다. |    |
|                            | 마침 |

1.[마침]버튼을 클릭하면 시스템인증이 제거가 완료됩니다.

## I-DMS Agent 장비관리 등록

6

- 관리 장치는 복합기, 프린터, 복사기 등 사용업체에 설치되어 있는 장비로서 TMS 솔루션으로 관리하게 되는 장치들을 의미한다.
- 이 장에서는 관리장치를 에이전트 프로그램에 등록하여 관리가 가능하게 하는 방법을 설명한다.

| 6-1. 장비등록 관리       |  |
|--------------------|--|
| 6-2. 자동검색          |  |
| 6-3. 수동검색          |  |
| 6-4. 장비목록 CSV파일 등록 |  |
| 6-5. 장비 등록         |  |
| 6-6. 장비 수정         |  |
| 6-7. 장비 제거         |  |
|                    |  |

## 6-1. 장비등록 관리

| () I-DMS Ag       | jent(Ver 1.0.0.25)           |                |                                    |        |     |                 |                |
|-------------------|------------------------------|----------------|------------------------------------|--------|-----|-----------------|----------------|
|                   |                              |                |                                    |        | ww  | w,i-print,co,kr |                |
|                   | -DMS<br>iPrint Device Manage | ment Solutions |                                    |        | (주) | 아이프린트           |                |
| The date of       |                              | <u>&amp;</u>   | <b>치 등록 관리  </b> - 민증 등록 관i        | 의   닫기 |     |                 |                |
| 상지 현왕 <u> 장</u> ; | 치 상태   로그 뷰                  |                |                                    |        |     |                 |                |
| 관리                | 장치 카운트                       | 1              |                                    |        |     |                 |                |
| 연결                | 장치 카운트                       | 1              | 미연결 장치 카운트                         | 0      |     |                 |                |
| ▷ 소모품 잔량          | F 경고 리스트                     |                |                                    |        |     |                 |                |
| 위치                | 부서                           | IP 주소          | 도메인                                | 모델명    | 토너명 |                 |                |
| <u>P</u>          |                              |                |                                    |        |     |                 |                |
|                   |                              |                |                                    |        |     |                 |                |
|                   |                              |                |                                    |        |     |                 |                |
| <                 |                              |                |                                    |        |     | 관리자 로           | <u>191</u>     |
| ▷ 장치 에러 리         | 리스트                          |                |                                    |        |     |                 |                |
| 위지                | 무서                           | 소수대            | 노메인                                | 모델명    | 심각도 | ~ 사용자 전         | अ. <u>क</u>    |
|                   |                              |                |                                    |        |     | I NOVE          | 3 <b>-</b> - E |
|                   |                              |                |                                    |        |     |                 |                |
|                   |                              |                | <no data="" display="" to=""></no> |        |     |                 |                |
|                   |                              |                |                                    |        |     |                 |                |
|                   |                              |                |                                    |        |     |                 |                |
|                   |                              |                |                                    |        |     |                 |                |
|                   |                              | l an eatai     | 00000                              |        |     |                 |                |
| Connected         | miraechp                     | testid         | 00005                              |        | _   |                 |                |
|                   |                              |                |                                    |        |     |                 |                |

1.장치등록 관리를 선택 한 후 사용자 ID와 비밀번호를 기입 후 로그인 버튼을 클릭한다.

## 6-2. 자동검색

| 장비 등록 관리               |                                         |                   |                     |
|------------------------|-----------------------------------------|-------------------|---------------------|
|                        |                                         | 달기                | IP 대역 선택 💦 🔀        |
| 관리장비 설정                |                                         |                   | C 글 네 그             |
| 등록 장비                  | 장치 수정 장치 제거 새로고침                        |                   | 192 🗘 168 ‡ 🚺 ‡ 1 ‡ |
| 선택 IP 주소               | 모델명 도메인                                 | 위치 부서             |                     |
| ▶ □ 192, 168, 0, 152   | Samsung SCX-5x30 Series SEC001599456289 | 사무실 연구개발팀         |                     |
|                        | Samsung SCX-0x05 Series SEC0010991E0700 | 사무열 연구개월님         | 확인   취소             |
| 1 132, 100, 0, 131     |                                         |                   |                     |
|                        |                                         |                   |                     |
|                        |                                         |                   |                     |
|                        |                                         |                   |                     |
| <                      |                                         |                   | > ×                 |
|                        |                                         |                   |                     |
| 미등록 장비                 | 자동 검색 수동 검색 장치 등록                       |                   |                     |
|                        | 모델명 일련번호                                | MAC 주소 상태 (       | 색상의                 |
| 🕨 🔽   192, 168, 0, 162 | HP Color LaserJet 4730mfp JPPJH08338    | 00-14-38-9F-F3-A7 |                     |
|                        |                                         |                   |                     |
|                        |                                         |                   |                     |
|                        |                                         |                   |                     |
|                        |                                         |                   |                     |
|                        |                                         |                   |                     |
|                        |                                         |                   |                     |
|                        |                                         |                   |                     |
|                        |                                         |                   |                     |
|                        |                                         |                   | >                   |

- 1.자동검색 버튼을 클릭하면 [IP 대역선택]창이 열리고 설치된 장비의 C클래스까지만 기입한 후 [확인]버튼을 클릭하면 같은 대역대의 장비들이 목록으로 추가된다.
- 2. 자동검색은 같은 대역(ex: XXX.XXX.XXX.1~XXX.XXX.255)에서 1~255번 사이에 장비만 검색 가능하다.

## 6-3. 수동검색

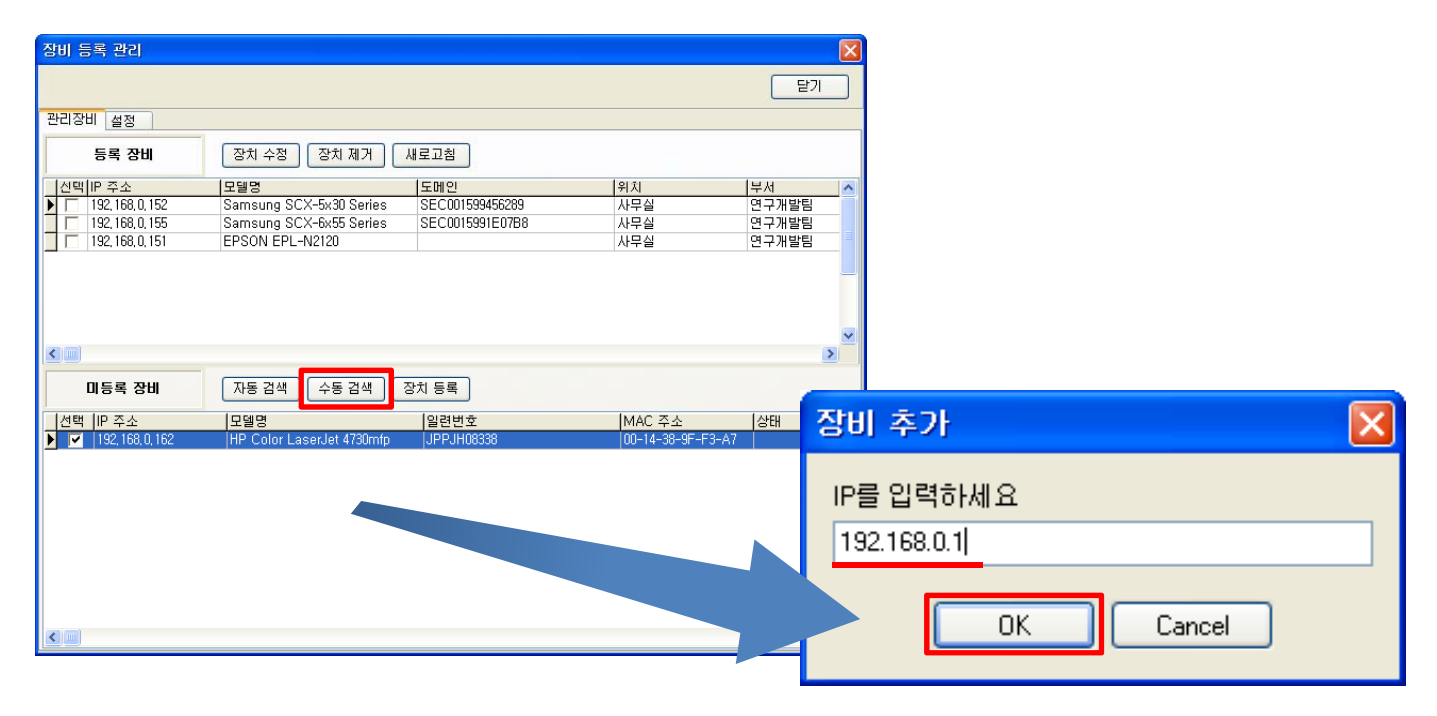

1.장비 IP번호를 직접 입력한 후 OK 버튼을 클릭 하면 해당 장비가 미등록 장비목록으로 추가된다.

## 6-4. 장비목록 CSV파일 등록

| 📭 🖬 🤊 🛛 🐑 🗧 im.xlsx - Microsoft Exce       | 2                   | _ = X                                                                                                    |
|--------------------------------------------|---------------------|----------------------------------------------------------------------------------------------------|
| 홈 삽입 페이지 레이아웃 수식 데이터 검토 보기 추               | 가 기능                | @ _ 	 ×                                                                                                    |
| ·····································      | ➡ 률 조건부 서식 ★ 급⇔삽입 ★ | Σ - 🐨                                                                                                    |
|                                            | , 藏표서식 * 译식제 *      |                                                                                                    |
| 물여봉기 🥑 가 가 간 * 🗄 * 🌺 * 🧾 * 👘 * 津 律 🔊 * 號 ᅇ | 🗐 셀 스타일 🐐 🗒 서식 🐐    | · 2* 정렬 및 찾기 및<br>                                                                                                    |
| 클립보드 🕫 글꼴 🐨 맞춤 🕫 표시 형식                     | · <u> 순타일</u> 셀     |                                                                                                    |
| A1 • fx 192.168.0.1                        | 다른 미름으로 저장          | ? 🗙                                                                                                    |
| A B C D                                    | E TITL OLOUGH       |                                                                                                    |
| 1 192.168.0.1 경영지원부 2층 창고 경영지원부            | 서상 위치():            |                                                                                                    |
| 2 192.168.10.2 경영지원부 2층 좌 경영지원부            | 🗀 Recent            | 열 내 그림                                                                                                    |
| 3 192.168.0.3 경영지원부 2층 우 경영지원부             |                     | 에게 위치                                                                                                    |
| 4 192.168.0.4 기술부 3층 서버 기술부                | 🕑 바당 화면             | 이야 한 것이 같은 것이 같은 것이 않이 않이 않이 않아. |
| 5 192.168.0.5 기술부 3층 좌 기술부                 | 🔒 내 문서              | CHUNES 받은 파일                                                                                                    |
| 6 192.168.11.6 기술부3층 우 기술부                 |                     | ▲ 비하는 같은 비원                                                                                                    |
| 7 192.168.13.99 영업부 5층 중앙 영업부              | 😼 내 컴퓨터             | Bluetooth Exchange Folder                                                                                                    |
| 8 192.168.0.8 영업부 5층 좌 영업부                 | 이내 네트워크 화경          | 🛅 dpc2100_3210_kor_pc1_2650s                                                                                                    |
| 9 192.168.22.9 영업부 5층 우 영업부                | 3 iii iii / 2 0     | 🛅 Fuji Xerox                                                                                                    |
| 10 192.168.15.10 개발부 6층 로비 개발부             |                     | CONAMI                                                                                                    |
| 11 192.168.0.11 개발부 6층 중앙 개발부              |                     | 는 Mic Shiper 4일 - How Bad Do U want It ?<br>은 MicMon Booking                                                                                                    |
| 12 192.168.0.211 개발부 6층 서버실 개발부            |                     | California - Dackop                                                                                                    |
| 13 192.168.99.13 기획부 7증 회의실 기획부            |                     |                                                                                                    |
| 14 192.168.0.14 기획부 7증 중앙 기획부              |                     | SayClubPaintedImages                                                                                                    |
| 15 192.168.0.15 기획부 /승 좌 기획부               |                     | 🛅 The KMPlayer                                                                                                    |
| 10 192.108.33.33 인사부 4승 인사부                |                     | 🛅 The Witcher                                                                                                    |
| 1/ 192.108.3.44 연구부 9등 좌 연구부               |                     | torchlight_v1[1],U_plus_1U_trainer_by_kelsat                                                                                                    |
| 18 192.108.100.18 연구부 9등 두 연구부             |                     |                                                                                                    |
| 준비                                         |                     | 파일 이름(N): Bookt ylsy                                                                                                    |
|                                            |                     | 파일 형식(T): Event 특한 모님 (+ view)                                                                                                    |
|                                            |                     | Net O Test Excel 5 0/95 토한 무서 (* xis)                                                                                                    |
|                                            |                     |                                                                                                    |
|                                            |                     | DIF (Data Interchange Format) (*, dif)                                                                                                    |
|                                            | 44 연구부              | 연구부 gSYLK (Symbolic Link) (*,slk)<br>Microsoft Office Excel 초가기는 (* vlam)                                                                                                    |
|                                            |                     |                                                                                                    |
|                                            |                     |                                                                                                    |
|                                            |                     |                                                                                                    |

- 1. 등록할 장비가 많다면 엑셀파일로 장비목록을 만들어 CSV파일로 가져올 수 있다.
- 2. CSV파일을 윗 그림처럼 반드시 순서대로 IP,설치위치,설치부서를 필드로 만들어 장비목록을 작성한다.
- 3. CSV(쉼표로 분리하기)(\*.CSV)로 저장한다.

## 6-4. 장비목록 CSV파일 등록

| 장비 등록 관리                      |                               |                       | D    | 3                        |                                                                                                    |                                                                                    |                                                                                        |                                           |
|-------------------------------|-------------------------------|-----------------------|------|--------------------------|----------------------------------------------------------------------------------------------------|------------------------------------------------------------------------------------|----------------------------------------------------------------------------------------|-------------------------------------------|
|                               |                               |                       | 달기   |                          |                                                                                                    |                                                                                    |                                                                                        |                                           |
| 관리장비 설정                       |                               |                       |      |                          |                                                                                                    |                                                                                    |                                                                                        |                                           |
| 등록 장비                         | 장치 수정 장치 제거 새로고침              |                       |      |                          |                                                                                                    |                                                                                    |                                                                                        |                                           |
|                               | 모델명 도메인                       | 위치                    | 부서   |                          |                                                                                                    |                                                                                    |                                                                                        |                                           |
|                               |                               |                       |      | -                        |                                                                                                    |                                                                                    |                                                                                        |                                           |
|                               |                               |                       | 열    | 기<br>찾는 위치(I):           | 음내문서                                                                                                    |                                                                                    | V A A P                                                                                | ? 🗙                                       |
| 미등록 장비       / 선택       IP 주소 | 자동 검색 수동 검색 장치 등록<br>모델명 일런번호 | CSV 파일에서 등록<br>MAC 주소 | 25EH | Recent<br>UI당 화면<br>내 문서 | 에 나 그렇<br>내 비디오<br>에 내 비디오<br>에 내 음악<br>내 음악<br>바음 막을 파일<br>Bluetooth Exc<br>아 dpc2100_3210.<br>Fuji Xerox<br>KONAMI<br>MC Sniper 4질<br>MioMap.Back<br>NateOn Remo<br>RSUPPORT | 파일<br>hange Folder<br>.kor_pcl_2650s<br>! - How Bad Do U Want It ?<br>Up<br>teCall | ClubPaintedImage<br>The KMPlayer<br>The Witcher<br>Corchlight_v1[1],0_plus<br>test.csv | s<br>_10_trainer_by_kel:                  |
|                               |                               |                       | u    | ₩₩<br>1 네트워크 환경          | <ul> <li>▲</li> <li>파일 이름(<u>N</u>):</li> <li>파일 형식(<u>T</u>):</li> </ul>                                                                                                    | test.csv<br>*.csv                                                                  | )                                                                                      | ▶<br>열기( <u>0</u> )<br>취 <mark>소</mark> ; |
|                               | ,                             | 2                     |      |                          |                                                                                                    |                                                                                    |                                                                                        |                                           |

1.[CSV에서 등록] 메뉴를 클릭한다.

2.작성해 놓은 장비목록 파일을 선택 후 [열기]를 클릭하여 CSV파일을 등록한다.

\* CSV파일을 저장위치는 바탕화면과 내문서 폴더를 제외한 곳에 저장하여 불러오기를 해야 한다.

## 6-4. 장비목록 CSV파일 등록

| 장비 등록 관리                     |                                                                                  |                                                            |
|------------------------------|----------------------------------------------------------------------------------|------------------------------------------------------------|
|                              | 달기                                                                               |                                                            |
| 관리장비 설정                      |                                                                                  | ☐ DMSAgent □ 凶<br>파일(F) 편집(F) 보기(V) 즐겨찾기(A) 도구(T) 도움말(H)   |
| 등록 장비                        | 장치 수정 장치 제거 새로고침                                                                 |                                                            |
| [세태]IP 조소                    |                                                                                  |                                                            |
| ▶                            | 보험         보네코         위시           EPSON EPL-N2120         IC066F9E         테스트 |                                                            |
| 192, 168, 0, 152             | IDMS Agent                                                                       | Image: Sec: Sec: Sec: Sec: Sec: Sec: Sec: Se               |
|                              | 장비 등록 잔업을 와급하였습니다.                                                               | ErrDevice.log idmsaeng.dll                                 |
|                              |                                                                                  | 71日 위치 😵                                                   |
|                              | 등록 성공 : 2 📃 🔊                                                                    |                                                            |
| 미등록 장비                       |                                                                                  |                                                            |
| <br> 선택  IP 주 <mark>소</mark> | 등록 실패 로그는 <u>ErrDevice.log</u> 파일을 참소하세요                                         | 년생상 idmsarent eve idmsarent pron idmsable eve idmsasur eve |
|                              |                                                                                  |                                                            |
|                              |                                                                                  |                                                            |
|                              |                                                                                  |                                                            |
|                              |                                                                                  |                                                            |
|                              |                                                                                  | idmsaupo,exe                                               |
|                              |                                                                                  |                                                            |
|                              |                                                                                  |                                                            |
|                              |                                                                                  |                                                            |
|                              |                                                                                  |                                                            |
|                              | 1 2                                                                              |                                                            |
|                              |                                                                                  |                                                            |
|                              |                                                                                  |                                                            |
| 1.ICSV0                      | 서 능독 이 완료되면 능독성공 상비와 능독실                                                         | 실패 상비들 모여순나.                                               |

2.등록실패로그는 C:₩Program Files₩아이프린트₩IDMSAgent에 ErrDevice.log파일에서 확인할 수 있다.

## 6-5. 장비 등록

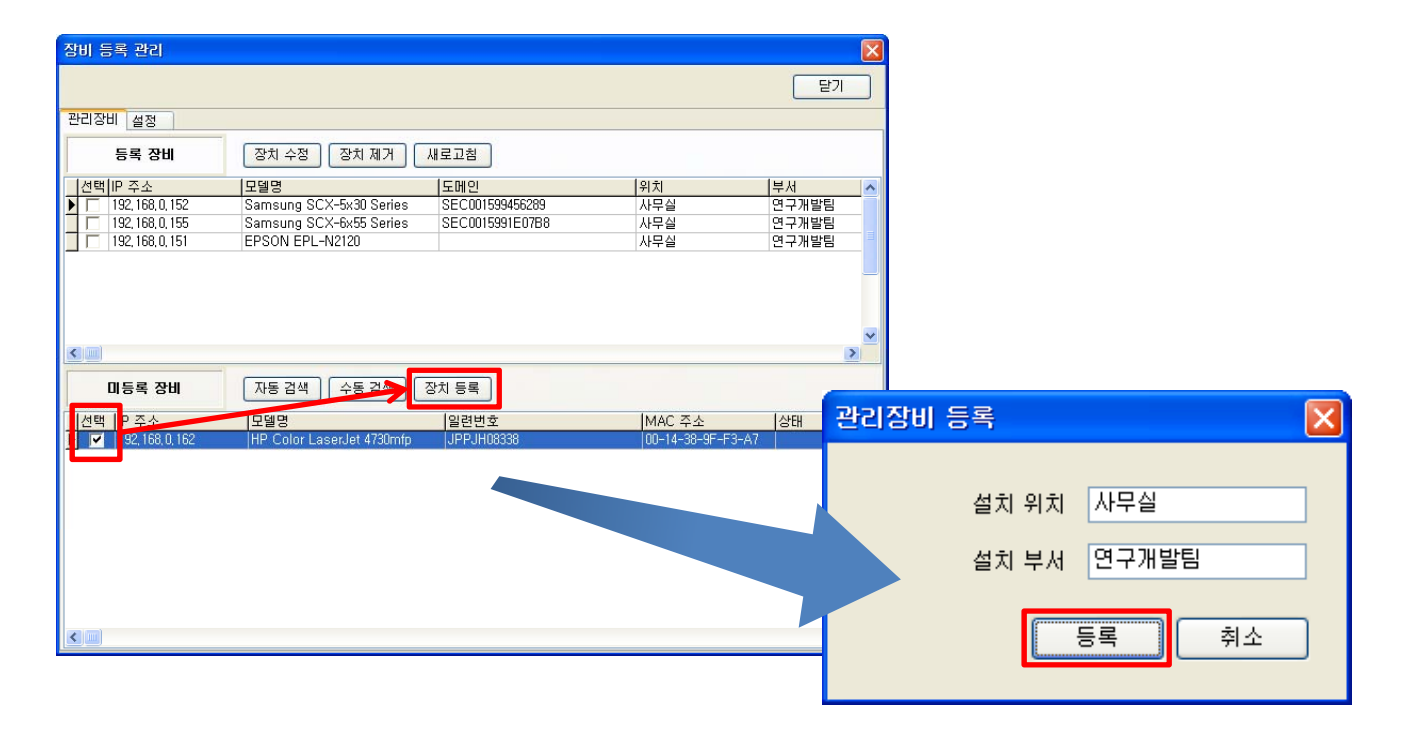

1.자동검색 및 수동검색 후 등록하려는 장비를 선택한 후 장치등록 버튼을 클릭하면 관리장비 등록 창이 출력되고 등록사항 기입 후 등록버튼을 클릭한다.

## 6-6. 장비 수정

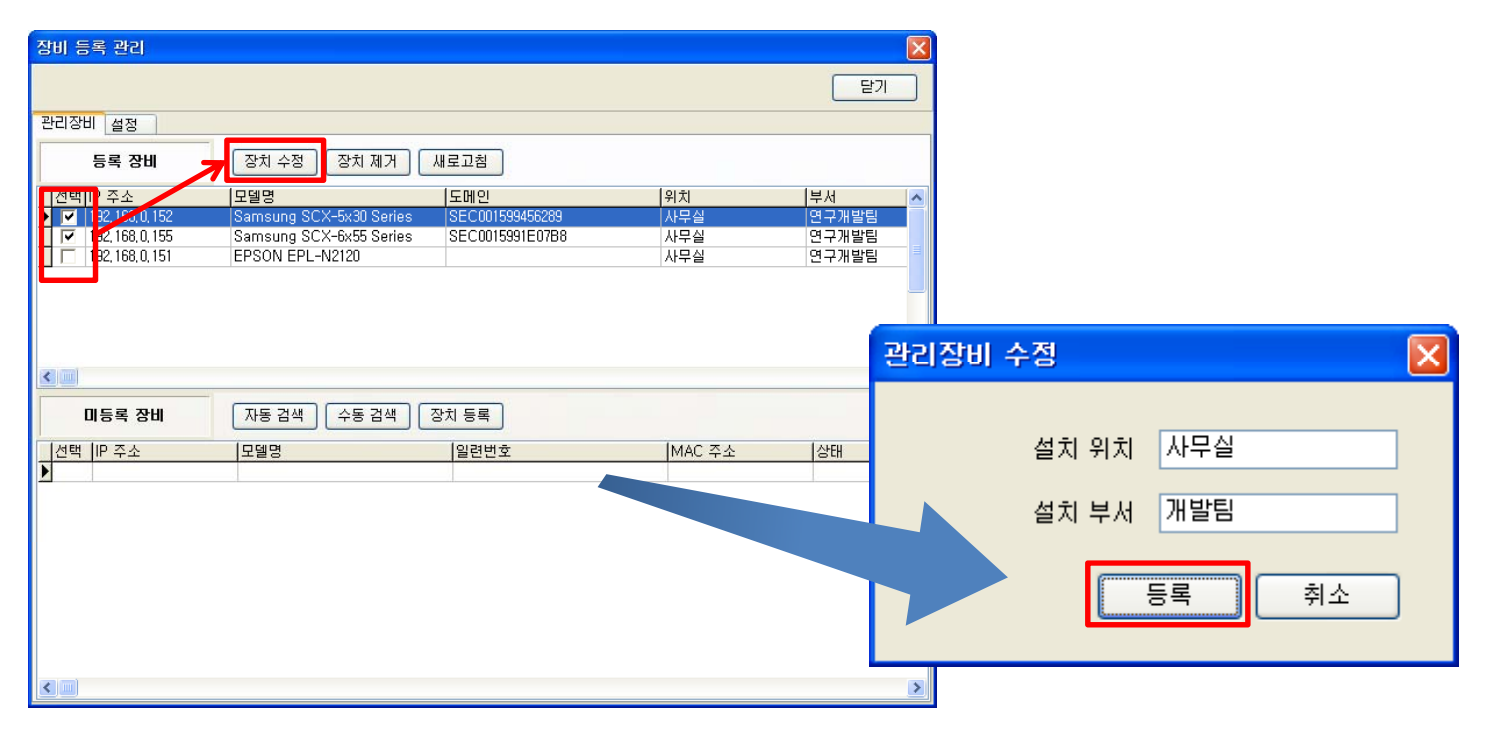

1.수정하려는 장비를 선택한 후 장치수정 버튼을 클릭하면 관리장비 수정 창이 출력되고 수정사항 기입 후 등록버튼을 클릭한다.

## 6-7. 장비 제거

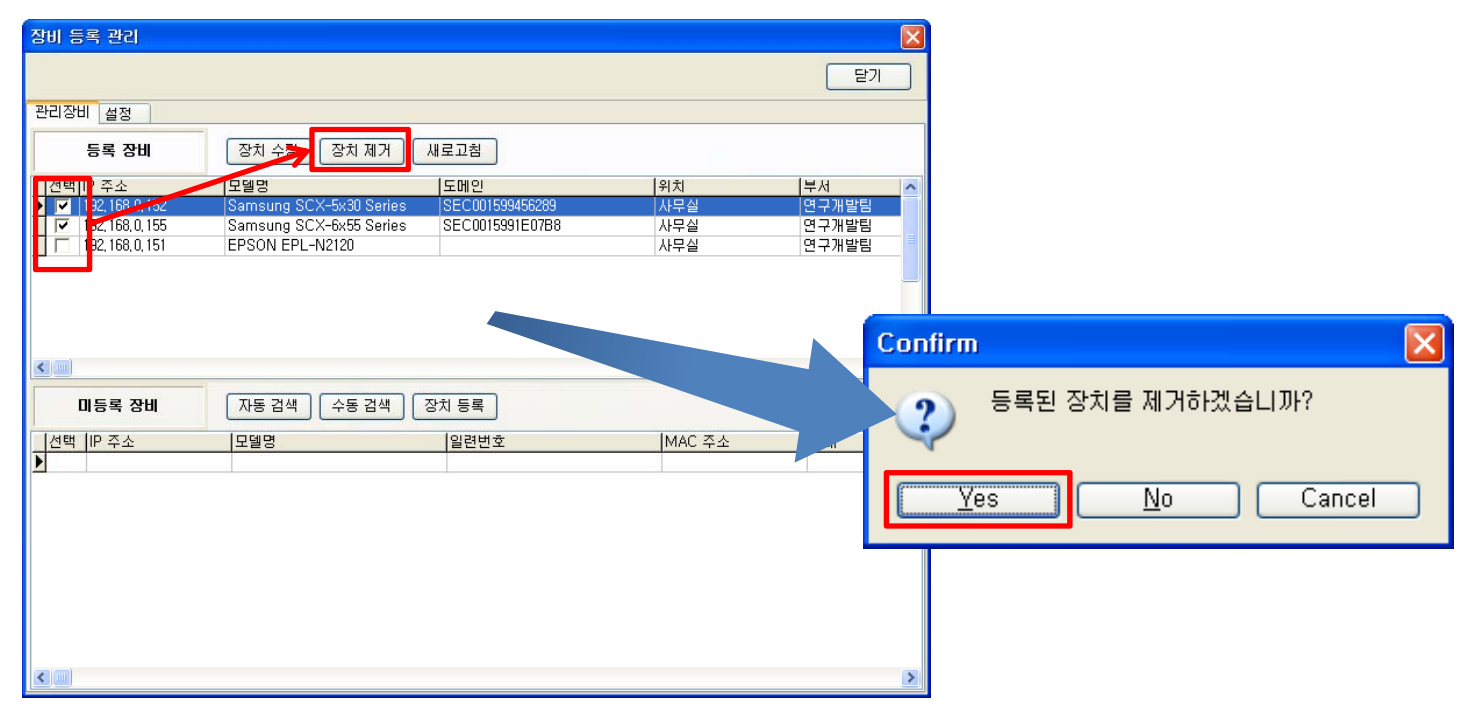

1.제거하려는 장비를 선택한 후 장치제거 버튼을 클릭하면 제거 확인 메시지 창이 출력되고 Yes를 선택하면 장비가 제거된다.

## 7. FAQ

에이전트에서 카운터 정보와 소모품 및 에러 정보는 언제 수집하나요?

카운터 정보는 9시~1시에 한번, 1시~6시에 한번 정보를 수집하여 서버로 전송됩니다. 소모품, 에러정보의 경우에는 2분마다 정보를 수집하여 서버로 전송됩니다. 정책에 따라 바뀔 수가 있습니다.

에이전트를 설치했는데 자동검색기능 및 I-DMS Manager에 장비정보가 제대로 안나와요?

에이전트는 설치 후 윈도우 서비스 모드로 동작하며 윈도우 방화벽에 [예외]메뉴에 추가됩니다.

#### 방화벽 문제의 경우

인터넷이 되는지 먼저 확인합니다. 윈도우 방화벽 및 V3 등 바이러스 프로그램의 방화벽을 확인 합니다. 원도우 방화벽은 [시작]메뉴>[제어판]메뉴>[Windows방화벽]메뉴>[예외]메뉴> IDMS Agent,IDMS ASVC가 추가되있는지 확인합니다. V3의 경우 V3열기>[해킹차단]메뉴>[개인방화벽]메뉴>[프로그램 규칙]메뉴> IDMSAGENT.EXE,IDMSASVC가 추가되있는지 확인합니다.

#### 장비 문제의 경우

먼저 장비의 SNMP포트를 비활성일 경우 활성화 합니다.

**지원이 불가한 장비나 장비의 상태정보가 불명확한 경우** ㈜아이프린트로 연락해주시길 바랍니다.

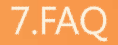

## 7. FAQ

#### I-DMS는 모든 장비 지원하나요?

I-DMS는 기계의 여러정보를 수집하지만 기본적으로 CWIS나 장비나 인터넷 익스플러로 상에 기계 IP를 기입하여 본 정보만 수집할 수 있습니다.

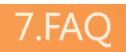

## 8. 용어정리